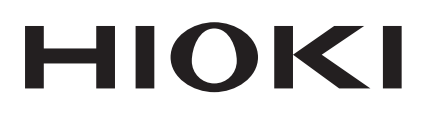

**Instruction Manual** 

# **MR8904 CAN UNIT**

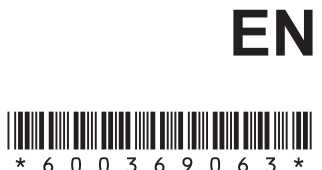

Sept. 2018 Revised edition 3 MR8904A981-03 18-09H

\* 6 0 0 3 6 9 0 6 3 \*

# Contents

9

1

| Introduction                | .1 |
|-----------------------------|----|
| Confirming Package Contents | .1 |
| Safety Notes                | .2 |
| Usage Notes                 | .4 |

#### Chapter 1 Product Overview 7

| 1.1 | Features | <br>7 |
|-----|----------|-------|
| 1.1 | Features |       |

# Chapter 2 Names and Functions of Parts

| Chapter 3 Connections | 1 |
|-----------------------|---|
|-----------------------|---|

| 3.1 | Installing and Removing the<br>MR8904 into and from a Memory<br>HiCorder11 | 1 |
|-----|----------------------------------------------------------------------------|---|
| 3.2 | Connecting the Unit to the<br>Measurement Target12                         | 2 |
| 3.3 | Connecting the Unit to a PC14                                              | ł |
| -   | Installing the USB driver14                                                | 1 |
| -   | Connecting the Memory HiCorder and PC 17                                   | 7 |
|     |                                                                            |   |

Uninstalling the USB Driver ......19

# Chapter 4Preparing theMR8904CAN Editor21

- 4.1 Operating Environment ......21
- 4.2 Installing the MR8904 CAN Editor .. 21
- 4.3 Uninstalling the MR8904 CAN Editor ......22

| Cha | apter 5 Settings 23                                                |
|-----|--------------------------------------------------------------------|
| 5.1 | Launching and Exiting the Software23                               |
|     | To connect a Memory HiCorder after launching the MR8904 CAN Editor |
| 5.2 | Screen Types25                                                     |
| 5.3 | Creating a CAN Definition Data File 26                             |
|     | How to count the bit position28                                    |
|     | • Calculating the start bit (data start position) 28               |
|     | • Byte order29                                                     |
|     | • To read a saved CAN definition data file29                       |
|     | To load an existing CANdb file30                                   |
|     | • To set a password when opening a saved CAN definition data file  |
|     | • To delete, edit, or duplicate registered CAN definition data     |
| 5.4 | Creating Condition Settings Files34                                |
|     | Loading a CAN definition data file                                 |
|     | • To edit the [CAN Definition Data List]                           |
|     | Registering CAN definitions<br>(creating an MR8904 register list)  |
|     | • To edit the [MR8904 Register List]                               |
|     | Setting CAN communications conditions . 38                         |
| •   | Allocating channels (Creating MR8904 analog/logic assign lists)    |
|     | • What is an ID trigger?41                                         |
|     | Deleting data from an assign list41                                |
|     | Configuring transmission<br>(creating an MR8904 Send list)         |
|     | To edit the [MR8904 Send List]42                                   |
|     | Saving a list                                                      |

- (saving a condition settings file) ...... 44
- To load a previously saved condition settings file ......44
- 5.5 Printing a Condition Settings File ...45

#### Contents

| 5.6 | Sending and Receiving Condition<br>Settings | 46 |
|-----|---------------------------------------------|----|
| -   | Sending condition settings                  | 46 |
| •   | Receiving condition settings                | 47 |
| 5.7 | Window Menu Commands                        | 48 |
|     | Launch window                               | 48 |
|     | CAN Definition Data File Settings window    | 49 |
| •   | Condition Settings window                   | 50 |

### Chapter 6 Configuring Settings with the Memory HiCorder

| 6.1 | Checking | and | Editing | Settings | 51 |
|-----|----------|-----|---------|----------|----|
|-----|----------|-----|---------|----------|----|

51

- 6.2 Checking Analog Channel Allocation ......52
- 6.3 Checking Logic Channel Allocation ......54
- 6.4 Setting the Transmission Timing ....55

#### Chapter 7 Specifications 57

| 7.1 | Model MR8904 Specifications57                                                        |
|-----|--------------------------------------------------------------------------------------|
| 7.2 | Model 9713-01 CAN Cable<br>Specifications (Terminates in Bare<br>Wires on One End)58 |
| 7.3 | Model 9713-02 CAN Cable<br>Specifications (for Onboard Vehicle<br>Connectors)59      |
| 7.4 | MR8904 CAN Editor General<br>Specifications60                                        |

# Chapter 8Maintenance andService63

| 8.1 | Troubleshooting |    |
|-----|-----------------|----|
| 8.2 | Cleaning        | 64 |

### Introduction

Thank you for purchasing the Hioki Model MR8904 CAN Unit. To obtain maximum performance from the MR8904, please read this manual first, and keep it handy for future reference.

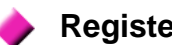

#### **Registered trademarks**

- · Windows is a registered trademark of Microsoft Corporation in the United States and/or other countries.
- CANdb is a registered trademark of Vector Infomatik in Germany.

# **Confirming Package Contents**

When you receive the MR8904, inspect it carefully to ensure that no damage occurred during shipping. In particular, check the accessories and connectors. If damage is evident, or if it fails to operate according to the specifications, contact your dealer or Hioki representative.

#### Options

#### Model 9713-01 CAN Cable

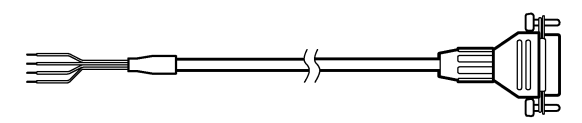

(No connector on one end; approx. 2 m)

#### Model 9713-02 CAN Cable

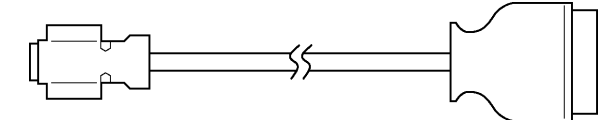

(For vehicle equipment connectors; approx. 2 m; made to order; check specifications and availability)

# **Safety Notes**

This manual contains information and warnings essential for safe operation of the MR8904 and for maintaining it in safe operating condition. Before using it, be sure to carefully read the following safety precautions.

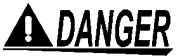

This MR8904 is designed to comply with IEC 61010 Safety Standards, and has been thoroughly tested for safety prior to shipment. However, mishandling during use could result in injury or death, as well as damage to the MR8904. Using the MR8904 in a way not described in this manual may negate the provided safety features. Be certain that you understand the instructions and precautions in the manual before use. We disclaim any responsibility for accidents or injuries not resulting directly from MR8904 defects.

#### Safety Symbols

| $\triangle$ | In the manual, the $ { m I}\!{ m A}$ symbol indicates particularly important information that                           |
|-------------|----------------------------------------------------------------------------------------------------|
|             | the user should read before using the MR8904.                                                                           |
|             | The $\Delta$ symbol printed on the MR8904 indicates that the user should refer to a                                     |
|             | corresponding topic in the manual (marked with the $\underline{\mathbb{M}}$ symbol) before using the relevant function. |
|             |                                                                                                    |

#### Hazard Labeling

The following symbols in this manual indicate the relative importance of cautions and warnings.

| <b>A</b> DANGER  | Indicates that incorrect operation presents an extreme hazard that could result in serious injury or death to the user.       |
|------------------|----------------------------------------------------------------------------------------------------|
| <u> Awarning</u> | Indicates that incorrect operation presents a significant hazard that could result<br>in serious injury or death to the user. |
|                  | Indicates that incorrect operation presents a possibility of injury to the user or damage to the MR8904.                      |
| NOTE             | Indicates advisory items related to performance or correct operation of the MR8904.                                           |

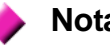

#### Notation

- Unless otherwise specified, "Windows" represents Windows XP, Windows Vista, Windows 7, or Windows 8.
- Menus, commands, dialogs, buttons in a dialog, and other names on the screen and the keys are indicated in brackets.

| (p. )      | Indicates the location of reference information.                           |
|------------|----------------------------------------------------------------------------|
| <b>?</b> > | Indicates quick references for operation and remedies for troubleshooting. |

#### Mouse action terminology

| Click              | Press and quickly release the left button of the mouse.                                                                                              |
|--------------------|----------------------------------------------------------------------------------------------------|
| <b>Right-click</b> | Press and quickly release the right button of the mouse.                                                                                             |
| Double click       | Quickly click the left button of the mouse twice.                                                                                                    |
| Drag               | While holding down the left button of the mouse, move the mouse and then release the left button to deposit the chosen item in the desired position. |
| Activate           | Click on a window on the screen to activate that window.                                                                                             |

# Usage Notes

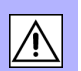

Follow these precautions to ensure safe operation and to obtain the full benefits of the various functions.

Operating temperature and humidity: As per Memory HiCorder specifications Storing temperature and humidity:

Temperature: -20°C to 60°C (-4 to 140°F)

Humidity : -20°C to 40°C (-4 to 104°F) 80%RH or less (non-condensating) 40°C to 45°C (104 to 113°F) 60%RH or less (non-condensating) 45°C to 60°C (113 to 140°F) 50%RH or less (non-condensating)

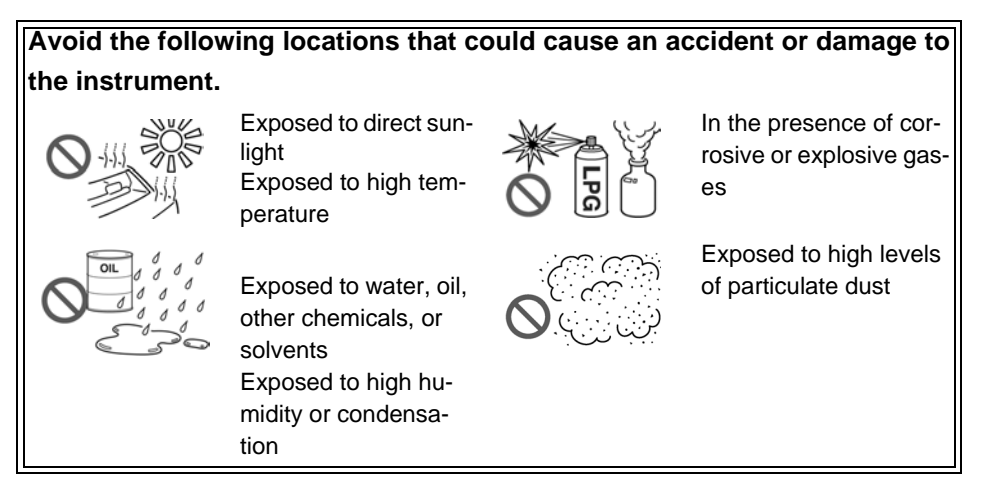

When Installing and Removing the MR8904 into and from the Memory HiCorder

#### <u> AWARNING</u>

• To avoid electric shock accident, before removing or replacing an MR8904, confirm that the instrument is turned off and that the power cord and connection cables are disconnected. The mounting screws must be firmly tightened or the MR8904 and the Memory HiCorder may not perform to specifications, or may even fail.

• To avoid the danger of electric shock, never operate the Memory HiCorder with an input module removed. To use the Memory HiCorder after removing an input module, install a blank panel over the opening of the removed module.

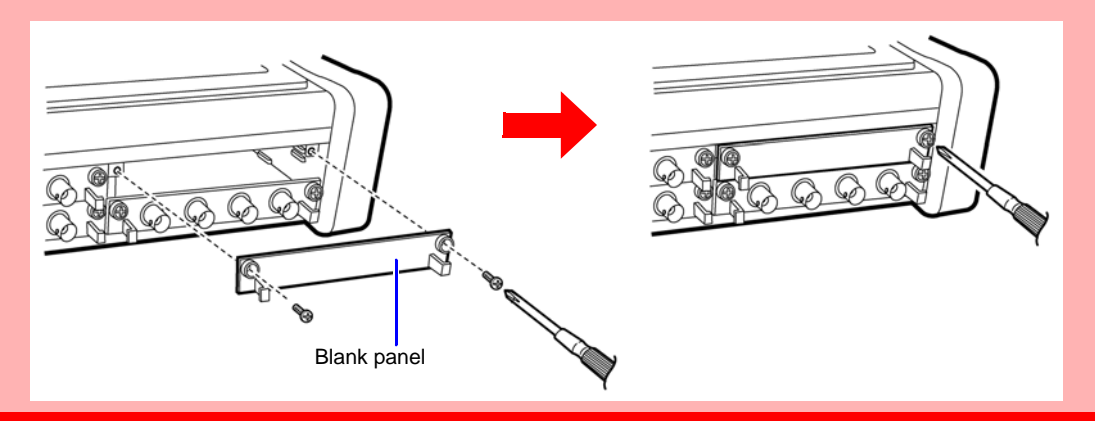

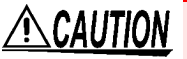

Measurements made without a blank panel installed may fail to meet specifications because of temperature instability within the input modules.

See: "3.1 Installing and Removing the MR8904 into and from a Memory HiCorder" (p.11)

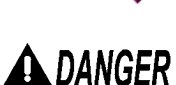

When Connecting the MR8904 and the Object under Measurement

This device is designed to collect messages being transferred on the CAN bus and to send messages to the CAN bus. Do not connect it to anything other than a CAN bus. In addition to damaging the Memory HiCorder, CAN Unit, and measurement target, doing so may cause bodily injury.

WARNING Use of the CAN Unit may affect the operation of the CAN bus as well as systems connected to the CAN bus. The resulting operation may cause bodily injury or property damage. Verify how CAN Unit use, both proper and inadvertent, may affect associated systems before use.

### <u>ACAUTION</u>

- When connecting the MR8904 to a CAN bus, exercise care not to connect the power supply and ground lines backwards. Doing so may damage the MR8904 and measurement target.
- When measuring low-speed CAN or single-wire CAN buses, the Memory HiCorder ground and measurement cable ground lines are not isolated. Wire the system so that no potential difference occurs between the ground lines. Failure to do so may damage the Memory HiCorder, CAN Unit, and measurement target.
- When connecting the CAN unit to a low-speed CAN or single-wire CAN bus, power must be supplied form an external source. Since the Memory HiCorder's ground and measurement cable ground lines are not isolated in this configuration, be sure to provide power from a circuit with the same ground. Failure to do so may damage the Memory HiCorder, CAN Unit, and measurement target.

See: "3.2 Connecting the Unit to the Measurement Target" (p.12)

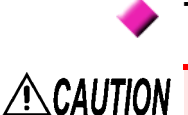

#### **Transport and Handling**

To avoid damage to the MR8904, protect it from physical shock when transporting and handling. Be especially careful to avoid physical shock from dropping.

<u>NOTE</u> This device may cause interference if used in residential areas. Such use must be avoided unless the user takes special measures to reduce electromagnetic emissions to prevent interference to the reception of radio and television broadcasts.

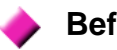

#### Before Use

Before using the MR8904 for the first time, verify that it operates normally to ensure that no damage occurred during storage or shipping. If you find any damage, contact your dealer or Hioki representative.

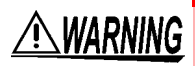

Before using the MR8904, make sure that the insulation on the cables is undamaged and that no bare conductors are improperly exposed. Using the product in such conditions could cause an electric shock, so contact your dealer or Hioki representative for repair. 

# **Product Overview Chapter 1**

The MR8904 is an input module for Memory HiCorder that captures necessary data from CAN bus signaling and transfers analog or logic signals to a Memory HiCorder as waveform data.

• When you connect the Memory HiCorder to a PC with a USB cable, you can configure the MR8904 from the PC with the MR8904 CAN Editor application (the USB cable and application are included with the Memory HiCorder).

• Up to 200 CAN definitions can be registered.

The MR8904 is a Memory HiCorder option. It should only be used when installed in a Memory HiCorder. Supported models: MR8875

### **1.1 Features**

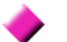

#### Extensive number of output channels

The MR8904 provides an extensive number of output channels, including 15 analog channels and a 16-bit logic channel.

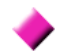

#### Two independent input ports

The device's independent CAN1 and CAN2 ports allow it to be connected to different networks with different CAN bus types or baud rates.

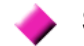

#### Support for three types of CAN bus

A single MR8904 provides support for three types of CAN bus: high-speed CAN, low-speed CAN, and single-wire CAN.

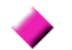

#### Automatic baud rate configuration

The MR8904 monitors the CAN bus and automatically configures the baud rate accordingly, eliminating the need to make troublesome settings (12 baud rates are supported: 10k, 20k, 33.3k, 50k, 62.5k, 83.3k, 100k, 125k, 250k, 500k, 800k, and 1 Mbps). The baud rate can also be set manually.

#### -

#### PC-accessible advanced settings

Advanced settings concerning data captured from the CAN bus can be configured with the MR8904 CAN Editor, an application featuring exceptional usability.

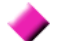

#### Real-time waveform observation

The MR8904 converts CAN signals into analog and logic data in real time, allowing signals to be observed as waveforms on the Memory HiCorder.

#### Support for mixed recording

Used in combination with other Memory HiCorder optional input modules, the MR8904 can be used to implement mixed recording of sensor data and control signals on a CAN bus as well as signals that cannot be acquired on a CAN bus.

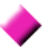

#### Ability to send data to the CAN bus

The MR8904 can send ACK responses to CAN messages as well as CAN messages themselves, allowing it to be used in simple simulations.

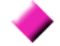

#### Use of CANdb files

The MR8904 can use Vector's CAN communications database files. If you already have a CANdb file, there is no need to create new CAN definitions.

# Names and Functions of Parts Chapter 2

#### CAN input port 1 (left) and 2 (right)

CAN signal input terminals. CAN1 and CAN2 are independent and can be connected to different networks.

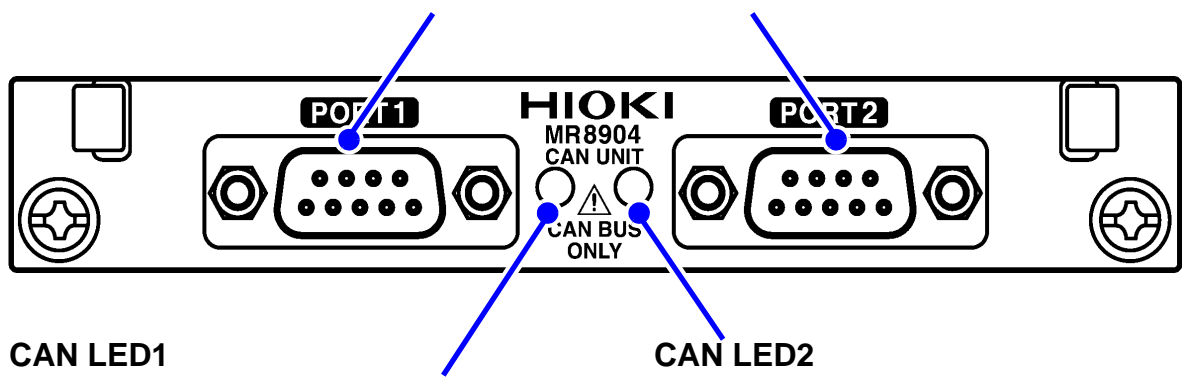

- Turns green when a CAN message allocated to the port 1 output channel is input.
- Turns red when port 1 experiences an error.
- Turns green when a CAN message allocated to the port 2 output channel is input.
- Turns red when port 2 experiences an error.

NOTE

When an error is encountered, the port in question will enter ACK OFF mode, making it unable to send messages or issue ACK responses.

The error state will return to normal after measurement completes.

When a port enters an error state, verify that the wiring and CAN communications conditions are correct.

# Connections

# **Chapter 3**

### 3.1 Installing and Removing the MR8904 into and from a Memory HiCorder

Before connecting the device, be sure to read "When Installing and Removing the MR8904 into and from the Memory HiCorder" (p.4), which describes how to install a newly purchased MR8904 into a Memory HiCorder and how to switch between it and other input modules.

(Example: MR8875)

Required items: Phillips head screwdriver (No.1)

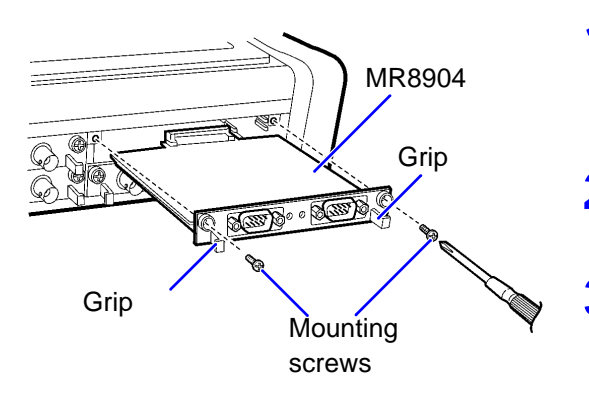

Turn the Memory HiCorder POWER switch off and unplug the AC adapter and any measurement cords.

2 With attention to the orientation of the MR8904, insert it firmly all the way in.

Using the Phillips screwdriver, tighten the two MR8904 mounting screws.

To remove the MR8904, turn off the Memory HiCorder, disconnect any cords that are connected to the MR8904, and remove the device by reversing the procedure described above.

# 3.2 Connecting the Unit to the Measurement A Target

Before connecting the unit, be sure to read "When Connecting the MR8904 and the Object under Measurement" (p.5). Then connect the MR8904 to the measurement target with a CAN cable.

#### Example: Connecting the unit with the 9713-01

Required items: Model 9713-01 CAN Cable, Phillips head screwdriver (No.1)

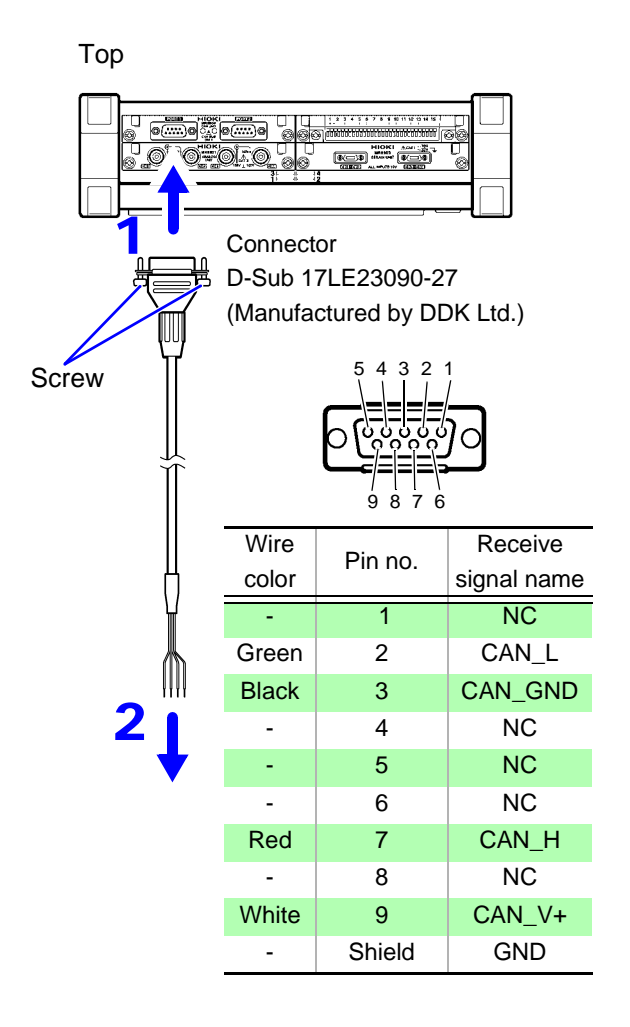

- Connect the CAN cable to one of the MR8904 CAN Unit's ports.
   Take care to orient the connector properly. Tighten the fixing screw with a Phillips head screwdriver to secure the connector to the unit.
- **2** Attach to the measurement object.

#### Connection diagram when using Model 9713-01

#### **High-Speed CAN**

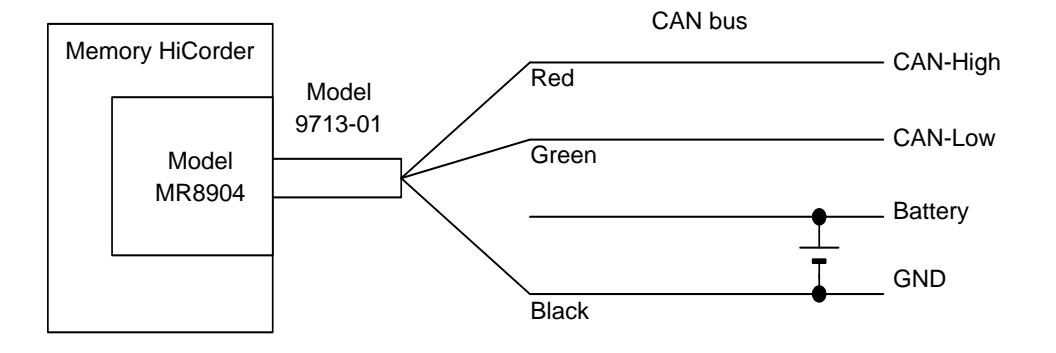

#### Low-Speed CAN

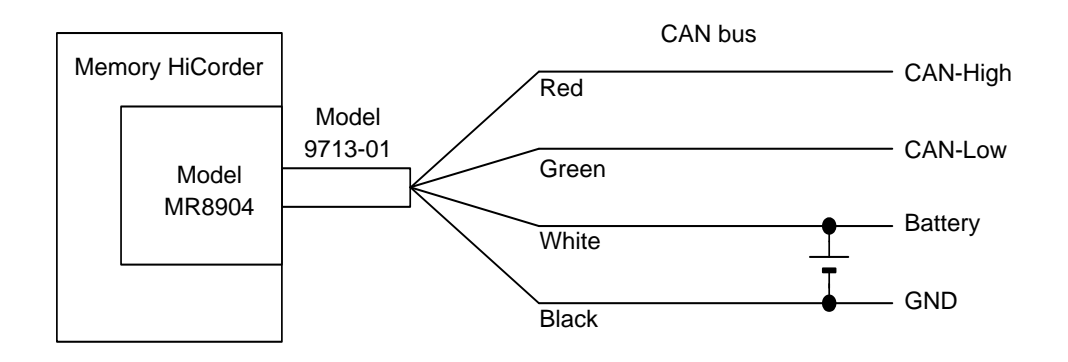

#### **Single-Wire CAN**

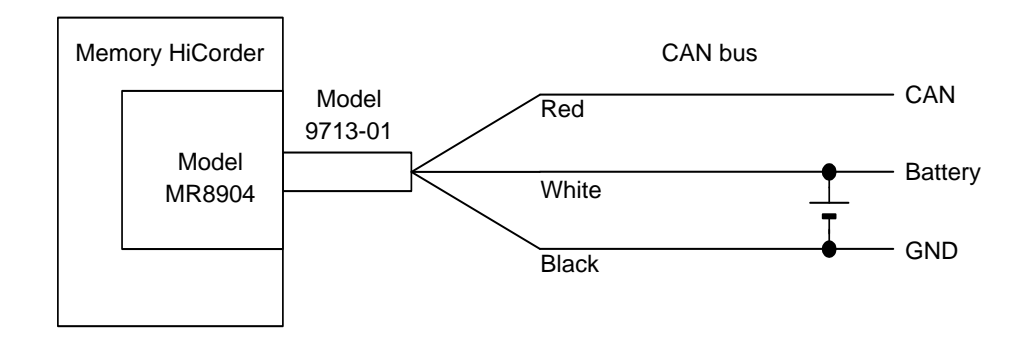

# **3.3 Connecting the Unit to a PC**

The MR8904 can be configured from a PC via the Memory HiCorder. Before starting the configuration process, install the USB driver and connect the PC and Memory HiCorder.

#### Installing the USB driver

Install the USB driver before you use the Memory HiCorder with a USB connection.

**CAUTION** Do not plug in or unplug the USB cable while the Memory HiCorder is operating.

**<u>NOTE</u>** Use a user account with administrator privileges to perform the installation.

Execute the **[HiokiUsbCdcDriver.msi]** file in the X:\Driver folder on the CD. ("X" indicates the CD-ROM drive. The letter varies with the PC.)

<u>NOTE</u>

Depending on the environment, the dialog box may take some time to appear so please wait till it does so.

2 Click [Next].

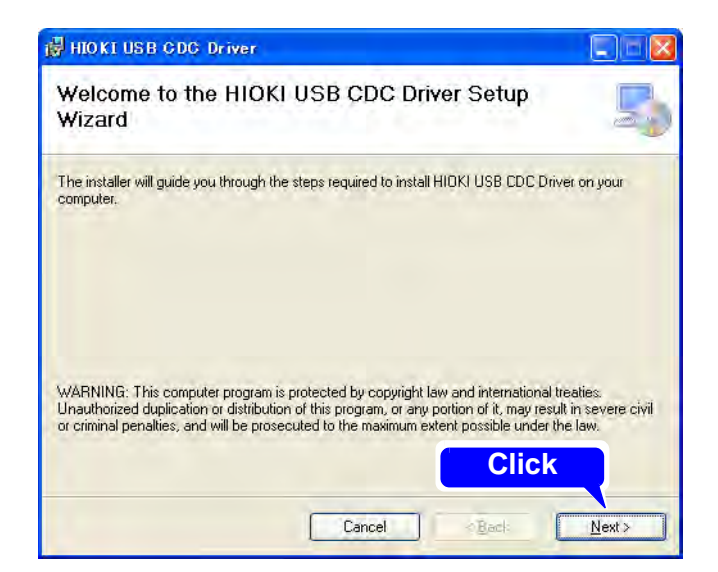

#### **3** Click [Next].

## When you want to change the installation destination

Click **[Browse...]** to change the folder to install into. Normally, there is no need to change.

**4** Click [Next] to start installing.

| 🛱 HIOKI USB CDC Driver                                                        |                                 |
|-------------------------------------------------------------------------------|---------------------------------|
| Select Installation Folder                                                    | 5                               |
| The installer will install HIOKI USB CDC Driver to the following folder.      |                                 |
| To install in this folder, click "Next". To install to a different folder, en | ter it below or click "Browse". |
| <u>F</u> older:                                                               |                                 |
| C:¥Program Files¥HIOKI¥HIOKI USB CDC Driver¥                                  | Browse                          |
|                                                                               | Disk Cost                       |
|                                                                               |                                 |
|                                                                               |                                 |
|                                                                               | Click                           |
|                                                                               |                                 |
| Cancel                                                                        | Back Next >                     |

| 🛃 HIOKI USB CDC Driver                                              |                               |
|---------------------------------------------------------------------|-------------------------------|
| Confirm Installation                                                | 5                             |
| The installer is ready to install HIOKI USB CDC Driver on your comp | uter.                         |
| Dlick "Next" to start the installation.                             |                               |
|                                                                     |                               |
|                                                                     |                               |
|                                                                     |                               |
|                                                                     |                               |
|                                                                     |                               |
|                                                                     | Click                         |
| Cancel                                                              | < <u>B</u> ack <u>N</u> ext > |

The installation of the software will begin.

| 🛃 HIOKI USB CDC Driver                   |                    |
|------------------------------------------|--------------------|
| Installing HIOKI USB CDC Driver          | 5                  |
| HIOKI USB CDC Driver is being installed. |                    |
| Please wait                              |                    |
|                                          |                    |
|                                          |                    |
|                                          |                    |
|                                          |                    |
|                                          |                    |
| Cancel                                   | lach <u>N</u> ext: |

#### For Windows XP

During the installation, a message saying that the software has not passed Windows Logo testing will appear a few times, click [Continue Anyway] to continue installing.

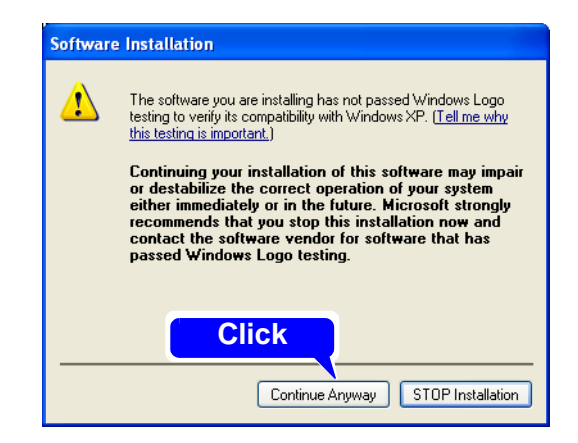

#### For Windows Vista/7/8

When a dialog box requesting your permission to continue the program appears, click **[Yes]**.

Sometimes another dialog box requesting your permission to install the software may appear. When it does, check [Always trust software from "HIOKI E.E. COR-PORATION"] and click [Install] to continue.

5 When installation is completed and the dialog box appears, click [Close] to exit.

This completes the driver installation.

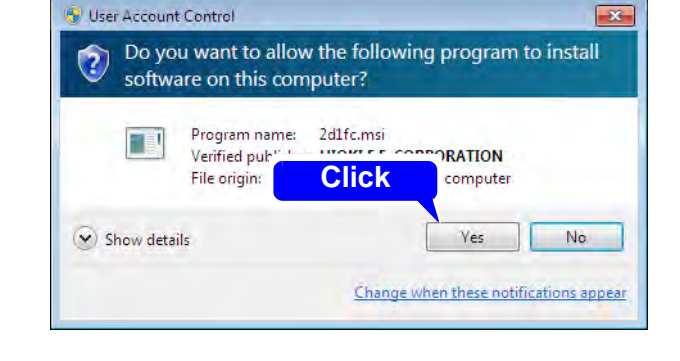

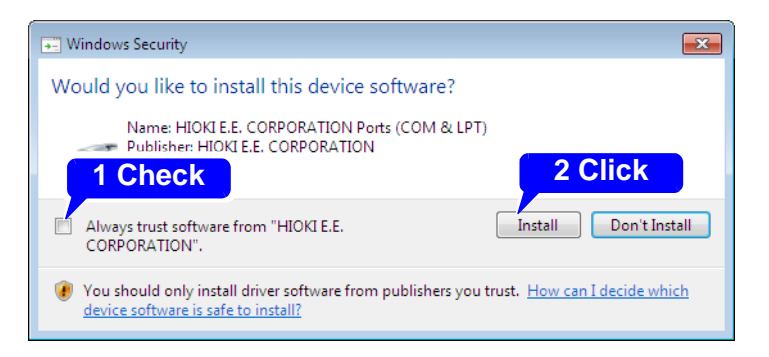

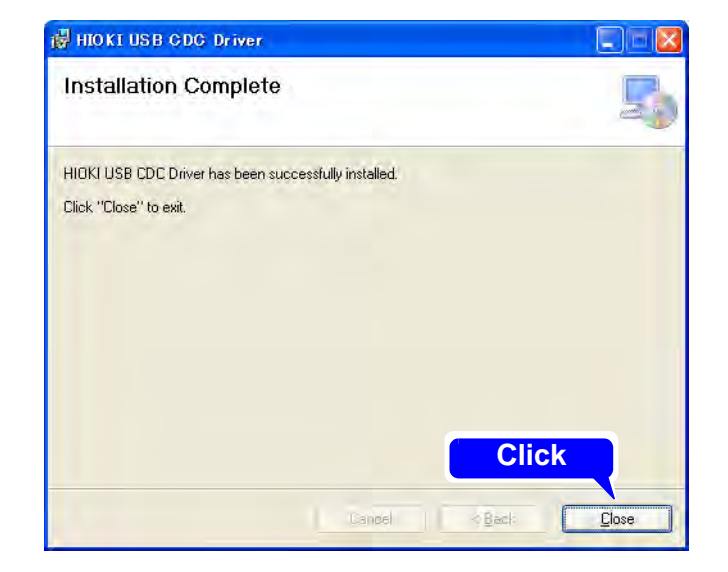

#### **Connecting the Memory HiCorder and PC**

PC Requirements: A personal computer running Windows XP, Vista, 7 or 8.

• To prevent a malfunction, do not disconnect the USB cable during communication.

- The Memory HiCorder and PC should be connected to the same earth ground. If grounded separately, potential difference between the ground points can cause malfunctions or damage when connecting the USB cable.
- Connect one end of the USB cable to the USB cable slot on the Memory HiCorder while making sure the plug is oriented correctly.

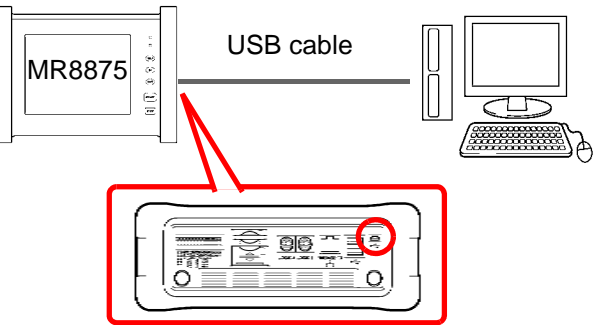

**2** Connect the other end of the cable to a USB port on the PC.

The first time you connect the Memory HiCorder and PC, perform the following procedure to enable the PC to recognize the Memory HiCorder.

#### For Windows Vista/7/8

The Memory HiCorder is recognized automatically, and the preparation to use the device completes.

#### For Windows XP

A **[Found New Hardware Wizard]** dialog box will appear and the new hardware detection wizard will begin.

1 Check [No, not this time] and click [Next].

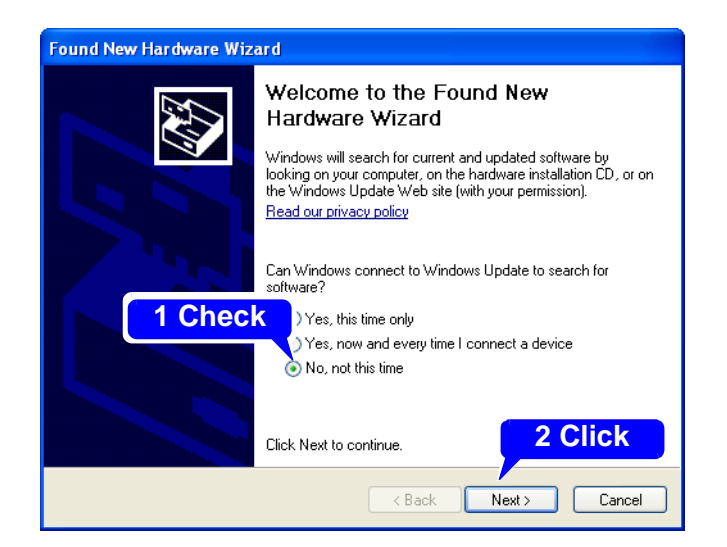

2 Check [Install the software automatically (Recommended)] and click [Next].

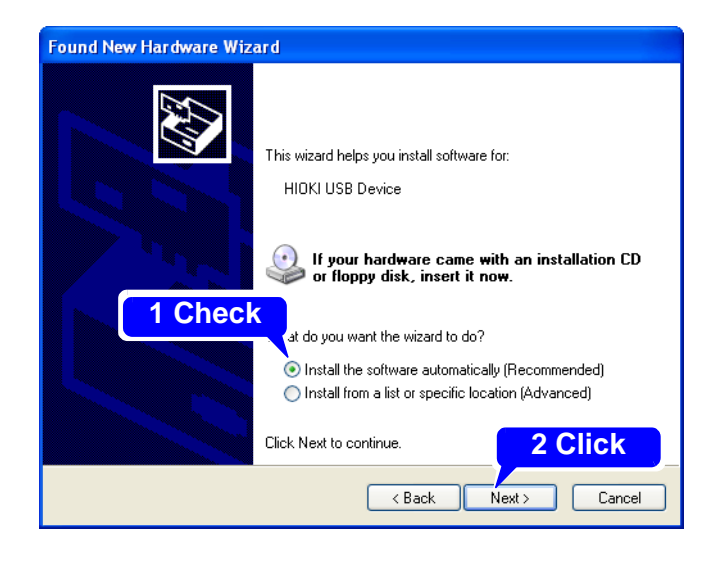

Please wait while the driver is being installed.

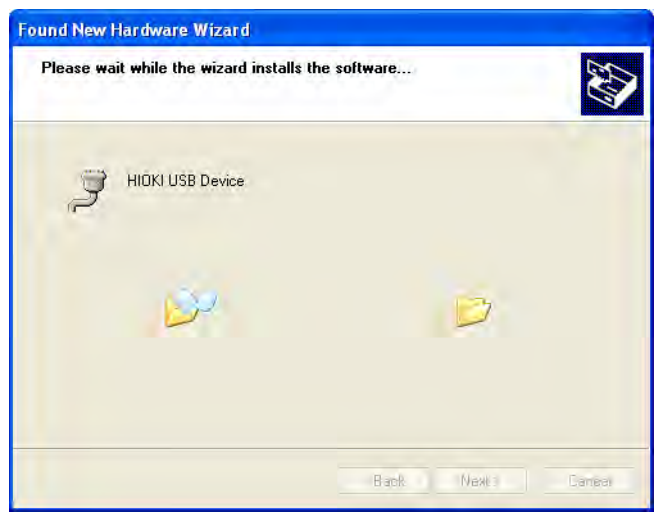

#### 3 Click [Continue Anyway].

A message saying that the software has not passed Windows Logo testing will appear a few times, click [Continue Anyway] to continue installing.

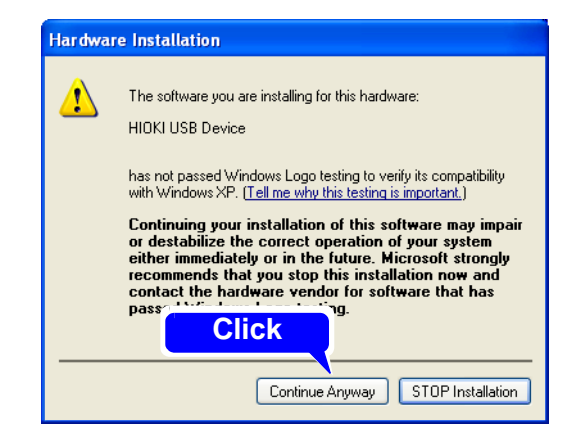

#### 4 When installation is completed and the dialog box appears, click [Finish] to exit.

This completes the driver installation.

| Found New Hardware Wiz | ard                                                                                                 |
|------------------------|----------------------------------------------------------------------------------------------------|
|                        | Completing the Found New<br>Hardware Wizard<br>The wizard has finished installing the software for: |
|                        | Click Finish to close the wizard.                                                                   |
|                        | < Back Finish Cancel                                                                                |

#### **Uninstalling the USB Driver**

When the USB driver is no longer needed, uninstall it with the following procedure.

**1** From the Windows Start menu, select the [Control Panel], and double click [Add or Remove Programs].

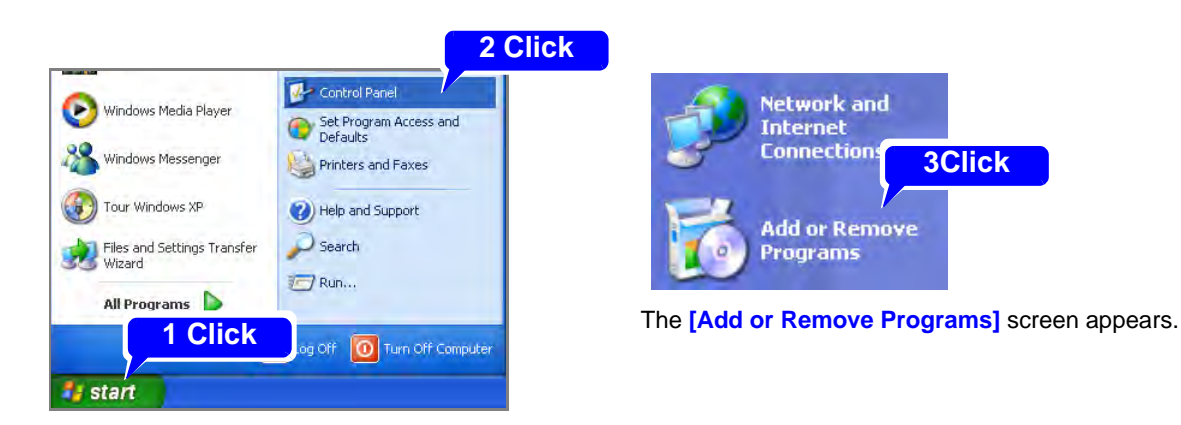

2 From the list of installed programs, select [HIOKI USB CDC Driver], and remove it. You are returned to the [Add or Remove Programs] screen. \_\_\_\_\_

# Preparing the MR8904 CAN Editor Chapter 4

The latest version can be downloaded from our web site.

### 4.1 **Operating Environment**

This application requires the following operating environment:

| Supported operating systems   | Windows XP: 32-bitWindows Vista/7/8: 32-bit and 64-bit |
|-------------------------------|--------------------------------------------------------|
| Recommended screen resolution | 1280 x 960                                             |
| Interface                     | USB                                                    |

# 4.2 Installing the MR8904 CAN Editor

Install the application using the following procedure. This explanation uses Windows XP as an example.

**1** When you insert the Application Disk (CD) into the CD-ROM drive, the opening page should appear automatically.

If it does not appear, open the "index.htm" file with your Web browser.

- 2 Select the language to display (click the [English] icon).
- **3** Click the [MR8904 CAN Editor] icon to view MR8904 CAN Editor specifications and revision history.
- 4 Click the [Install] icon at the top right of the page to open the [File Download] dialog.
- **5** Click [Open] to display the confirmation dialog to proceed with installation.
- 6 Click [Next] to open the installation destination selection window. Click the [Browse] button to change the installation folder.
- 7 Click [Next] to start installation. The program is now installed.

### 4.3 Uninstalling the MR8904 CAN Editor

Uninstall the application using the following procedure.

- **1** Select [Start]-[Control Panel] on the Window Start Menu.
- 2 Click the [Add or Remove Programs] icon and open [Add or Remove Programs].
- **3** Select [HIOKI MR8904 CAN Editor] on the [Add or Remove Programs] list and click the [Remove] button.

The above process will launch the uninstaller and delete the software safely. Settings and other files will remain and should be deleted manually as necessary.

# **Settings**

# Chapter 5

Before launching the MR8904 CAN Editor, connect a PC to the Memory HiCorder containing the MR8904 with a USB cable.

See:"Chapter 3 Connections" (p.11)

Next, launch the MR8904 CAN Editor and configure settings.

The CAN definition data file and condition settings file will be created and sent to the Memory HiCorder containing the CAN unit.

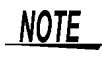

Although it is possible to create and edit CAN definition data files and condition setting files while not connected to the Memory HiCorder, you will not be able to send or receive conditions.

## 5.1 Launching and Exiting the Software

#### Launching the MR8904 CAN Editor

Select [Start]-[All Programs]-[HIOKI]-[MR8904 CAN Editor] on the Windows Start Menu to display the Launch window, shown below.

| HISBOARCAN Editor<br>Ever Year COMMED Belo<br>D BA | Menu bar                                                                                                    |     |
|----------------------------------------------------|----------------------------------------------------------------------------------------------------|-----|
|                                                    | Toolbar                                                                                                    |     |
|                                                    | WR8904 CAN Editor<br><u>Eile View COMM© Help</u><br>When using a USB hub or other means to con-<br>nect multiple Memory HiCorders, you can select<br>the target instrument from the list box on the right<br>of the toolbar. |     |
| Status bai                                         | ſ                                                                                                    |     |
| 14437                                              |                                                                                                    | HUM |

#### NOTE

The message shown to the right will be displayed if you launch the MR8904 CAN Editor while the PC is not connected to the Memory HiCorder or if you execute the [Search MR8875] command.

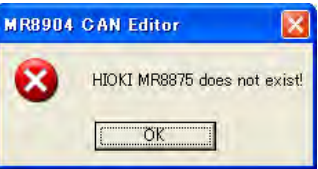

If you click [OK] without connecting a Memory HiCorder, the

Launch window will be displayed, but the list box on the right of the toolbar will be blank.

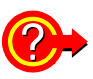

To connect a Memory HiCorder after launching the MR8904 CAN Editor Select [Comm]-[Search MR8875] on the menu bar to update information about connected Memory HiCorders.

#### Exiting the MR8904 CAN Editor

Click [File]-[Exit] on the menu bar or click 🔯 on the top right of the displayed window.

### 5.2 Screen Types

Broadly speaking, the application consists of a total of three windows: the Launch window, the CAN Definition Data File Settings window, and the Condition Settings window.

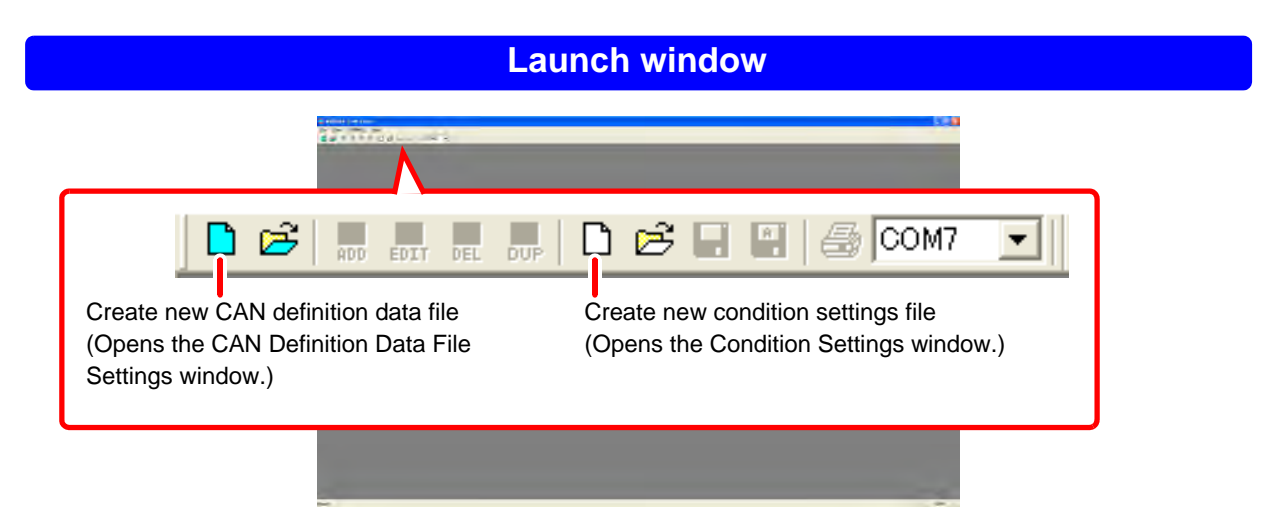

#### **CAN Definition Data File Settings window**

Creates and edits the CAN definition data files used on the Condition Settings window.

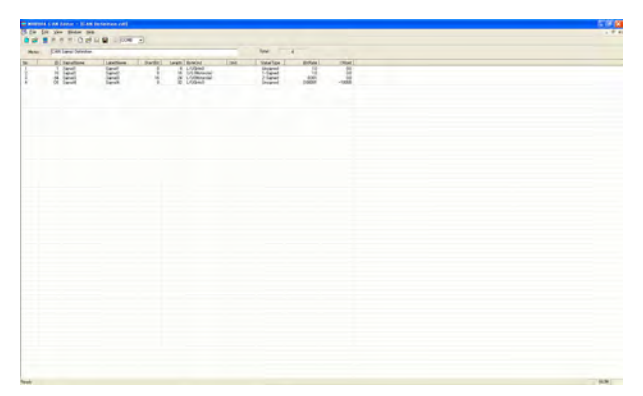

#### **Condition Settings window**

Configures the MR8904 channel settings based on a previously created CAN definition data file by allocating MR8904 channels and sending configuration data to the Memory HiCorder.

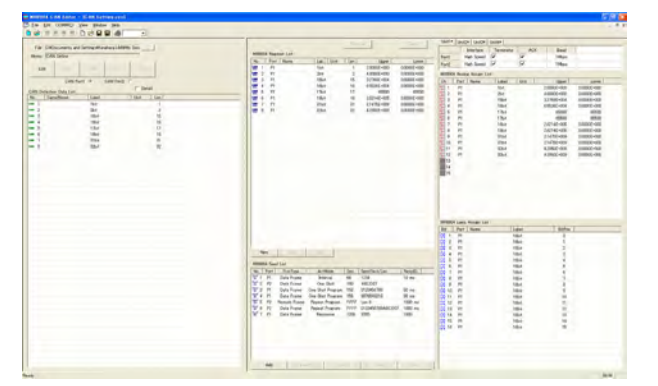

Click 📋 on the Launch window.

1

# 5.3 Creating a CAN Definition Data File

This section describes how to create a CAN definition data file for configuring the MR8904's channel settings.

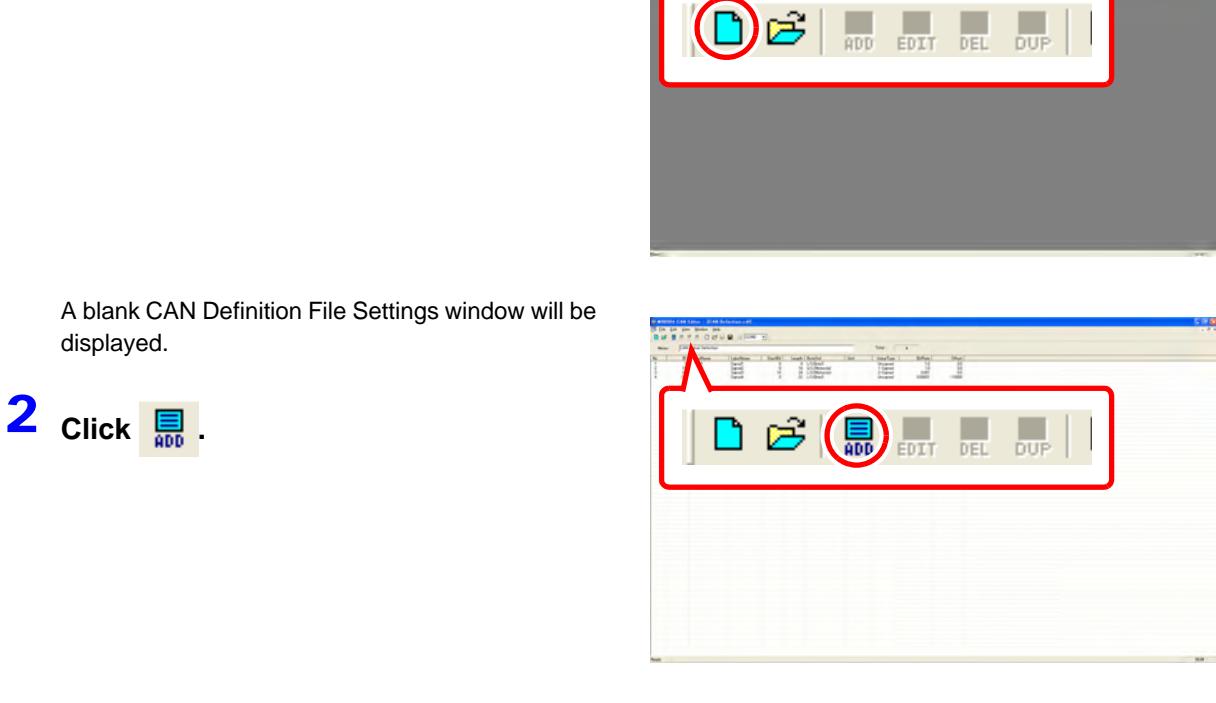

The **[CAN Define Data]** dialog box will be displayed.

**3** Enter the necessary fields for the CAN data being registered and click [OK].

| CA | AN Define Data<br>ID StartBit Length[bit] ByteOrder Value<br>0 1 L/U@ntel) V Unsig                                                       | Type[Sign] |
|----|----------------------------------------------------------------------------------------------------|------------|
|    | Signal Name Label L                                                                                                    | Init       |
|    | Image: BitRate         1.0         Offset         0.0           Image: C Minimum         0.0000E+000         Maximum         1.0000E+000 |            |
|    | OK                                                                                                    |            |

#### Setting Contents (\*Default setting)

| ID       | Sets the message ID for the message containing the data you wish to assign to the channel. Enter a hexadecimal* value. Both 11-bit base IDs and 29-bit extended IDs are supported. (Valid setting range: 0 to 1FFFFFF)                      |
|----------|----------------------------------------------------------------------------------------------------|
| StartBit | Sets the data start position in the message frame. Specify the LSB (Least Significant Bit) for the signal being captured. (Initial value: 0; valid setting range: 0 to 63)<br>See: "Calculating the start bit (data start position)" (p.28) |

\* A system of numerical notation based on the number 16. The 10 digits represent the numbers 0 through 9, while the letters A, B, C, D, E, and F are used for the decimal numbers 10, 11, 12, 14, 14, and 15.

Setting Contents (\*Default setting)

| Length[bit]                       | Enter the size of the data you wish to capture in bits.<br>Definitions from 17 to 32 bits require that 2 analog channels be allocated.<br>(Initial value: 1; valid setting range: 1 to 32)                                                                                                    |
|-----------------------------------|----------------------------------------------------------------------------------------------------|
| ByteOrder                         | <ul> <li>Sets the data byte order. Select whether the corresponding data is in Motorola or Intel format.</li> <li>U/L (Motorola): Motorola format; upper bytes are sent first.</li> <li>L/U (Motorola): Data is extracted in Motorola format and then the upper and lower byte order is reversed.</li> <li>L/U (Intel)* : Intel format; lower bytes are sent first.</li> <li>See: "Byte order" (p.29)</li> </ul>                                                                                                    |
| Value Type[Sign]                  | <ul> <li>Selects the sign type to use for the corresponding data.</li> <li>Unsigned*: Unsigned</li> <li>1-signed : 1's complement; when converting the data to express a negative value, the bits of the original positive value are reversed. Example: For an 8-bit signal, -10 would be expressed by reversing 00001010 (10), yielding 11110101.</li> <li>2-signed : 2's complement; when converting the data to express a negative value, the bits of the original positive value are reversed, and 1 is added. Example: For an 8-bit signal, -10 would be expressed by reversing 00001010 (10) and adding 1, yielding 11110110.</li> </ul> |
| Signal Name                       | Enter the signal name for the corresponding data. Up to 40 characters can be entered. Spaces, commas, single quotation marks, and double quotation marks cannot be entered.                                                                                                    |
| Label                             | Enter a label by which the Memory HiCorder can identify the corresponding data. Up to 16 characters can be entered. Spaces, commas, single quotation marks, and double quotation marks cannot be entered.                                                                                                    |
| Unit                              | Enter the unit used to express physical quantities in the corresponding data.<br>Up to 7 characters can be entered. Spaces, commas, single quotation<br>marks, and double quotation marks cannot be entered.                                                                                                    |
| BitRate/Offset<br>Minimum/Maximum | Sets the scale used to convert physical quantities in the corresponding data.<br>BitRate/Offset* : Enter the conversion scale and offset value.<br>(Initial values: bit rate of 1.0 and offset of 0.0)<br>Minimum/Maximum : Enter the minimum and maximum values.<br>(Initial values: [Minimum] of 0.0000E+000 and [Max-<br>imum] of 1.0000E+000; valid setting range: [BitRate]<br>of -9.9999E+9 to 9.9999E+9 [however, values in the<br>range of -9.9999E-10 to 9.9999E+9 to 9.9999E+9)                                                                                                    |

The entered information will be registered on the window list.

- 4. Click 🖬 to specify a filename and save the information displayed on the window.
  - **MTE** To change the filename and save the information displayed on the window to a new file, click and follow the instructions to select a new filename. (Files have the extension .CDF.)

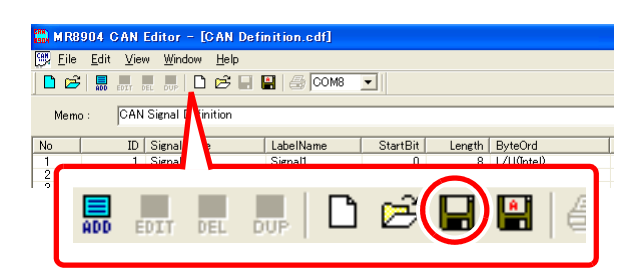

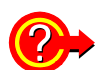

#### How to count the bit position

- 1. The least significant bit (LSB) in the first byte of data in the data frame is assigned the number 0, and the number is increased 1 for each bit toward the most significant bit (MSB).
- 2. Once processing reaches the MSB position, it will attempt to move to the next byte of data and continue counting up from the LSB toward the MSB.
- 3. Since the maximum data frame size is 8 bytes (64 bits), the last MSB position for the 8th byte of data from the start will be 63, yielding bit position values of 0 to 63 as shown below:

|       |        | MSB   | ←     |      |       |       |       |       | LSB   |
|-------|--------|-------|-------|------|-------|-------|-------|-------|-------|
|       |        | 7 bit | 6 bit | 5 it | 4 bit | 3 bit | 2 bit | 1 bit | 0 bit |
| Start | byte 0 | 7     | 6     | 5    | 4     | 3     | 2     | 1     | 0     |
|       | byte 1 | 15    | 14    | 13   | 12    | 11    | 10    | 9     | 8     |
|       | byte 2 | 23    | 22    | 21   | 20    | 19    | 18    | 17    | 16    |
|       | byte 3 | 31    | 30    | 29   | 28    | 27    | 26    | 25    | 24    |
|       | byte 4 | 39    | 38    | 37   | 36    | 35    | 34    | 33    | 32    |
|       | byte 5 | 47    | 46    | 45   | 44    | 43    | 42    | 41    | 40    |
|       | byte 6 | 55    | 54    | 53   | 52    | 51    | 50    | 49    | 48    |
| End   | byte 7 | 63    | 62    | 61   | 60    | 59    | 58    | 57    | 56    |

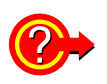

#### Calculating the start bit (data start position)

For example, if you wish to capture 8 bits of data for the 2nd byte from the start, the LSB value would be 8 (see below).

: Length of data you wish to capture (in bits)

|                                       |   |     |      |     |   |   | (This position is the LSB. The value is 8 according to the table above.) |               |   |     |    |    |   |   |   |   |   |   |   |   | ove.) |   |   |   |   |   |   |  |   |
|---------------------------------------|---|-----|------|-----|---|---|--------------------------------------------------------------------------|---------------|---|-----|----|----|---|---|---|---|---|---|---|---|-------|---|---|---|---|---|---|--|---|
| Start of data frame End of data frame |   |     |      |     |   |   |                                                                          |               |   |     |    |    |   |   |   |   |   |   |   |   |       |   |   |   |   |   |   |  |   |
| 7                                     | 6 | 5   | 4    | 3   | 2 | 1 | 0                                                                        | 7             | 6 | 5   | 4  | 3  | 2 | 1 | 0 | 7 | 6 | 5 | 4 | 3 | 2     | 1 | 0 | 7 | 6 | 5 | 4 |  |   |
| byte 0 byte 1                         |   |     |      |     |   |   |                                                                          | byte 2 byte 3 |   |     |    |    |   |   |   |   |   |   |   |   |       |   |   |   |   |   |   |  |   |
| $\langle$                             |   | - 1 | st l | byt | е | _ |                                                                          |               |   | - 2 | nd | by | e | _ |   |   |   |   |   |   |       |   |   |   |   |   |   |  | • |

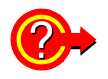

#### Byte order

Even if the data start position (start bit) and data length are the same, the byte order (extraction method) will vary depending on whether Motorola or Intel byte order is used. The following table provides an example for a bit length of 10 and a data start position (LSB position) of bit 16:

Motorola format

|        | 7 bit | 6 bit | 5 it | 4 bit | 3 bit | 2 bit | 1 bit | 0 bit |   |
|--------|-------|-------|------|-------|-------|-------|-------|-------|---|
| byte 0 | 7     | 6     | 5    | 4     | 3     | 2     | 1     | 0     |   |
| byte 1 | 15    | 14    | 13   | 12    | 11    | 10    | 9     | 8     |   |
| byte 2 | 23    | 22    | 21   | 20    | 19    | 18    | 17    | 16    |   |
| byte 3 | 31    | 30    | 29   | 28    | 27    | 26    | 25    | 24    | * |

\*The MSB is 9.

Intel format

|        | 7 bit | 6 bit | 5 it | 4 bit | 3 bit | 2 bit | 1 bit | 0 bit |                |
|--------|-------|-------|------|-------|-------|-------|-------|-------|----------------|
| byte 0 | 7     | 6     | 5    | 4     | 3     | 2     | 1     | 0     |                |
| byte 1 | 15    | 14    | 13   | 12    | 11    | 10    | 9     | 8     |                |
| byte 2 | 23    | 22    | 21   | 20    | 19    | 18    | 17    | 16    |                |
| byte 3 | 31    | 30    | 29   | 28    | 27    | 26    | 25    | 24    | *The MSB is 25 |

For example, if the value of byte 0 is FF and the value of byte 1 is 00 in 16 bits of data, as shown below,

U/L (Motorola) value : FF00

L/U (Motorola) value : 00FF

L/U (Intel) value : 00FF

(In Motorola format, the data start position is 8, while in Intel format, the data start position is 0.)

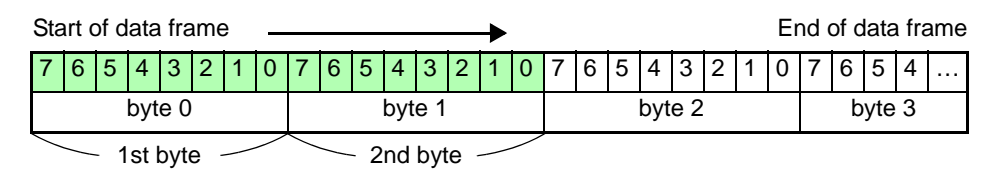

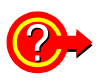

#### To read a saved CAN definition data file

Click on the Launch window and follow the instructions to open the desired file. You can add a memo to saved CAN definition files, for example to describe the application for which the file is to be used. You can enter up to 50 characters in the "Memo" field above the list.

| 🋗 MR8904                   | MR8904 CAN Editor - [CAN Definition.cdf]   |            |          |                    |      |           |   |  |  |
|----------------------------|--------------------------------------------|------------|----------|--------------------|------|-----------|---|--|--|
| 📴 <u>E</u> ile <u>E</u> di | t <u>V</u> iew <u>W</u> indow <u>H</u> elp |            |          |                    |      |           |   |  |  |
| 🗋 🖻 📕                      | FOTT DEL DUP 🗋 📂                           | 🕂 🔛 🎒 СОМ8 | -        |                    |      |           |   |  |  |
| Memo:                      | CAN Signal Definition                      |            |          |                    |      | Total :   | 4 |  |  |
| NU                         | The longuarity attraction                  | Lapenname  | otartoit | Lengin   Dyteoru   | Unit | ValueType | В |  |  |
| 1                          | 1 Signal1                                  | Signal1    | 0        | 8 L/U(Intel)       |      | Unsigned  |   |  |  |
| 1 2                        | 10 Signal2                                 | Signal2    | 8        | 16 II/I (Motorola) |      | 1-Signed  |   |  |  |

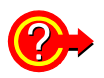

#### To load an existing CANdb file

You can convert an existing CANdb file (.DBC) into a CAN definition data file (.CDF) by selecting [File]-[CAN Define Data File]-[Convert DBC File and Open] on the window. You can edit and save an opened file as a CAN definition data file.

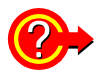

#### To set a password when opening a saved CAN definition data file

You can set a password with **[Edit]-[Modify Password]** on the CAN Definition Data File Setting window. Passwords can be up to 20 alphanumeric characters in length.

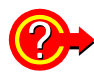

#### To delete, edit, or duplicate registered CAN definition data

You can delete, edit, and duplicate the data items shown in the list on the CAN Definition Data File Settings window.

See: "Deleting CAN definitions" (p.31), "Editing CAN Definitions" (p.32), "Duplicating CAN definitions" (p.33)

#### **Deleting CAN definitions**

Click the line of the item you wish to delete.

| No | ID | SignalName | LabelName | Sta |
|----|----|------------|-----------|-----|
| 1  | 1  | Signal1    | Signal1   |     |
| 2  | 10 | Signal2    | Signal2   |     |
| 3  | 64 | Signal3    | Signal3   |     |
| 4  | C8 | Signal4    | Signal4   |     |
|    |    |            |           |     |

To select multiple items, use any of the following methods:

- Click the first line in the target range and drag the mouse to the last line.
- Click the first and then the last line in the target range while pressing the Shift key on the keyboard.
- Click the target lines while pressing the Ctrl key on the keyboard.

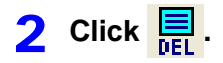

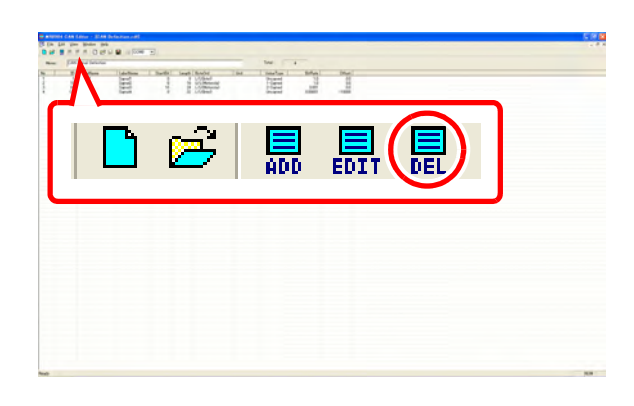

A dialog box will be displayed.

**3** Click [Yes].

The selected items will be deleted and removed from the list.

| MR8904 ( | AN Editor      |                            |                           |                        |
|----------|----------------|----------------------------|---------------------------|------------------------|
| 3        | Do you want to | delete the Signal  <br>Yes | Name Signal2:Label Name S | iignal2 from the list? |

| No | ID | SignalName | LabelName |
|----|----|------------|-----------|
| 1  | 1  | Signal1    | Signal1   |
| 2  | 64 | Signal3    | Signal3   |
| 3  | C8 | Signal4    | Signal4   |
|    |    |            |           |

4 Click 🔄 on the toolbar to save the file by overwriting the existing file, or

to save the changed display contents to a new file.

#### **Editing CAN Definitions**

Click the line of the item you wish to edit.

| No | ID | SignalName | LabelName | StartBit |
|----|----|------------|-----------|----------|
| 1  | 1  | Signal1    | Signal1   | 0        |
| 2  | 10 | Signal2    | Signal2   | 8        |
| 3  | 64 | Signal3    | Signal3   | 16       |
| 4  | C8 | Signal4    | Signal4   | 0        |

2 Click EDIT or double-click the item's line.

| A SAME CAS Law - 2 M Scholar of<br>S (a) provide the<br>S (b) provide the<br>S (b) provide the | Ter 1<br>Ter 1<br>Te | 5 P C 2 P |
|----------------------------------------------------------------------------------------------------|----------------------------------------------------------------------------------------------------|-----------|
|                                                                                                    |                                                                                                    |           |
|                                                                                                    |                                                                                                    |           |
|                                                                                                    |                                                                                                    |           |
|                                                                                                    |                                                                                                    |           |

The **[CAN Define Data]** dialog box for the current definition content will be displayed.

3 Edit the settings as necessary and click [OK].

| C | AN Define Data |             |                  |          |                                          | × |
|---|----------------|-------------|------------------|----------|------------------------------------------|---|
|   | ID<br>10 8     | StartBit    | Length[bit]<br>6 | ByteOrde | er Value Type[Sign]<br>ola) 💌 1-Signed 💌 | 1 |
|   | Signal I       | Name        |                  | Label    | Unit                                     |   |
|   | Signal2        |             | Sign             | al2      |                                          |   |
|   | BitRate        | 1.0         |                  | Offset   | 0.0                                      |   |
|   | C Minimum      | -3.2767E+00 | 4                | Maximum  | 3.2767E+004                              |   |
|   |                |             |                  |          |                                          |   |
|   | _              |             |                  |          |                                          |   |
|   | 0              | К           |                  |          | Cancel                                   |   |

The list display will be updated with the edited content.

4 Click I on the toolbar to save the file by overwriting the existing file, or

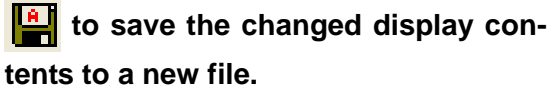
#### **Duplicating CAN definitions**

Click the line of the item you wish to duplicate.

| No | ID | SignalName | LabelName | StartBit |
|----|----|------------|-----------|----------|
| 1  | 1  | Signal1    | Signal1   | 0        |
| 2  | 10 | Signal2    | Signal2   | 8        |
| 3  | 64 | Signal3    | Signal3   | 16       |
| 4  | C8 | Signal4    | Signal4   | 0        |
|    |    |            |           |          |

To select multiple items, use any of the following methods:

- Click the first line in the target range and drag the mouse to the last line.
- Click the first and then the last line in the target range while pressing the Shift key on the keyboard.
- Click the target lines while pressing the Ctrl key on the keyboard.

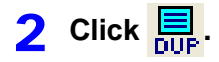

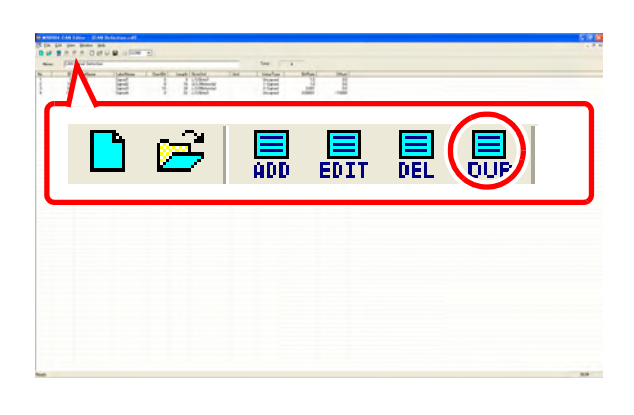

A dialog box will be displayed.

**3** Click [Yes].

The selected items will be duplicated and added at the bottom of the list. The labels of the duplicate definitions will be set by adding "-c" to the labels of the original definitions.

| APT CONOF      |                       |                                    |
|----------------|-----------------------|------------------------------------|
| Do you want to | duplicate the defin   | ition of 1?                        |
| Yes            | No                    |                                    |
|                | Do you want to<br>Yes | Do you want to duplicate the defin |

| No | ID | SignalName | LabelName | StartBit |
|----|----|------------|-----------|----------|
| 1  | 1  | Signal1    | Signal1   | 0        |
| 2  | 10 | Signal2    | Signal2   | 8        |
| 3  | 64 | Signal3    | Signal3   | 16       |
| 4  | C8 | Signal4    | Signal4   | 0        |
| 5  | 10 | Signal2    | Signal2-c | 8        |

Click and on the toolbar to save the file by overwriting the existing file, or
to save the changed display contents to a new file.

# 5.4 Creating Condition Settings Files

The following procedure is used to create condition settings files:

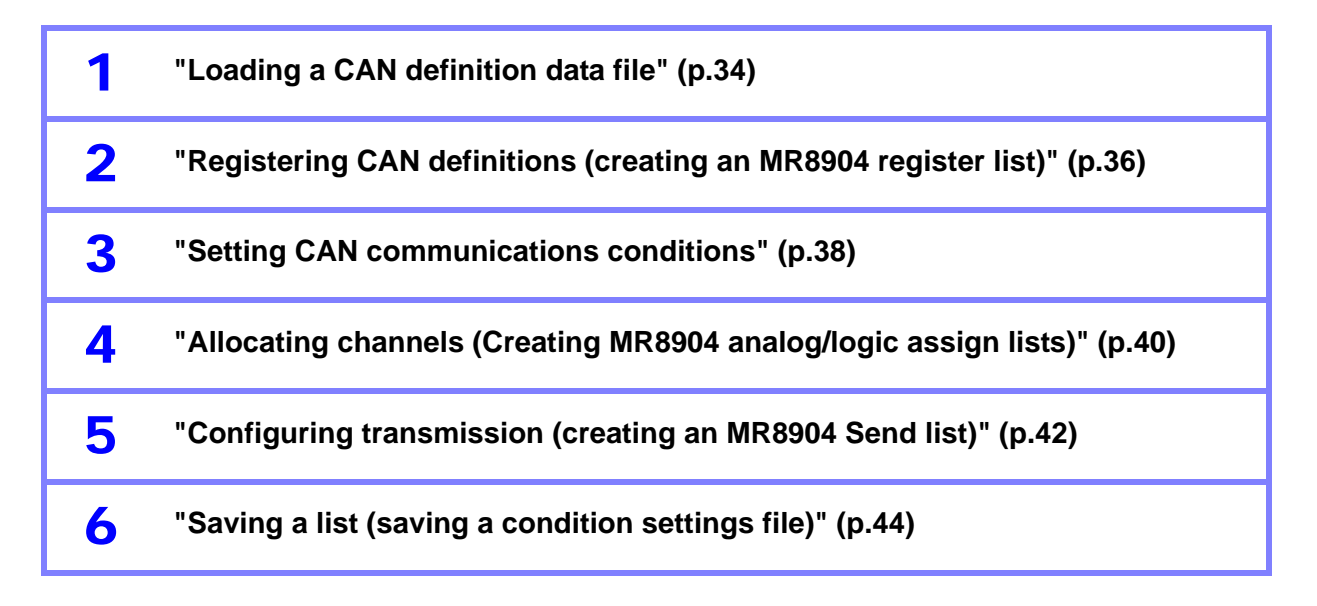

## Loading a CAN definition data file

First, load a CAN definition data file.

Click on the Launch window or the CAN Definition Data File Settings window.

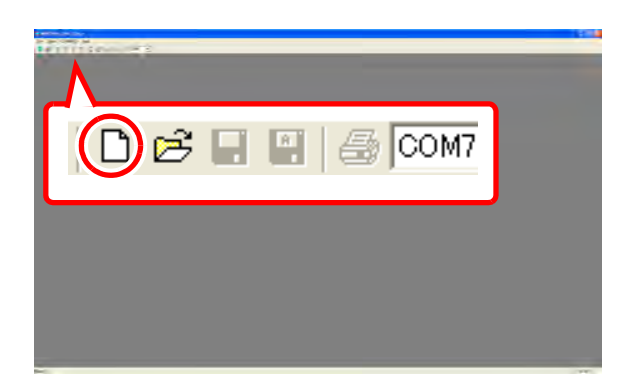

A blank Condition Settings window will be displayed.

- 2 Load the CAN definition data file from the [CAN Definition Data List] using the following procedure:
  - Click \_\_\_\_\_. (The Open File dialog box will be displayed.)

| File : C.¥Documents and Settings¥funahara.LAB¥My Doc 1.<br>Memo : CAN Signal Definition |                           |                                         |                                                      |  |                                                   |     |         |                            |
|-----------------------------------------------------------------------------------------|---------------------------|-----------------------------------------|------------------------------------------------------|--|---------------------------------------------------|-----|---------|----------------------------|
|                                                                                         | Edit                      | t                                       | New                                                  |  | Add                                               | Del | Dup     |                            |
| CAN Port1 C CAN Port2 C                                                                 |                           |                                         |                                                      |  |                                                   |     |         |                            |
|                                                                                         |                           |                                         |                                                      |  |                                                   |     | 🔲 Detai | I                          |
| CAI<br>No.                                                                              | N Det                     | finatio<br>Sign                         | on Data List :<br>alName                             |  | Label                                             |     | 🔲 Detai | l<br>Len                   |
| CAI<br>No.                                                                              | N Det                     | finatio<br>Sign<br>Sign                 | on Data List :<br>alName<br>al1                      |  | Label<br>Signal1                                  |     | Unit    | Len<br>8                   |
| CAI<br>No.<br>CAH                                                                       | N Det<br>1<br>2           | finatio<br>Sign<br>Sign<br>Sign         | on Data List :<br>alName<br>al1<br>al2               |  | Label<br>Signal1<br>Signal2                       |     | Detai   | Len 8<br>16                |
| CAI<br>No.<br>CAN<br>CAN                                                                | N Det<br>1<br>2<br>3      | finatio<br>Sign<br>Sign<br>Sign<br>Sign | on Data List :<br>alName<br>al1<br>al2<br>al3        |  | Label<br>Signal1<br>Signal2<br>Signal3            |     | Detai   | Len 2<br>8<br>16<br>24     |
| CAI<br>No.<br>Can<br>Can<br>Can                                                         | N Det<br>1<br>2<br>3<br>4 | finatio<br>Sign<br>Sign<br>Sign<br>Sign | on Data List :<br>alName<br>al1<br>al2<br>al3<br>al4 |  | Label<br>Signal1<br>Signal2<br>Signal3<br>Signal4 |     | Detai   | Len<br>8<br>16<br>24<br>32 |

- 2. Open the CAN definition data file (.CDF) or the CANdb file (.DBC).
- 3. (The contents of the opened file will be displayed under [CAN Definition Data List].)

Selecting the **[Detail]** checkbox displays more detailed information in the list.

See: "To edit the [CAN Definition Data List]" (p.35)

**3** Create the [MR8904 Register List] from the contents shown under [CAN Definition Data List].

See: "Registering CAN definitions (creating an MR8904 register list)" (p.36)

| Me                     | File :<br>emo:      | C:¥D                           | ocuments<br>ISignal D                                | and Sett                                        | ngs¥              | funal              | hara.LAB¥My Do                                          | ci       |                                            |                              |                |
|------------------------|---------------------|--------------------------------|------------------------------------------------------|-------------------------------------------------|-------------------|--------------------|---------------------------------------------------------|----------|--------------------------------------------|------------------------------|----------------|
|                        | Edi                 | t                              | New                                                  | N Port1                                         | Add               |                    | Del                                                     | Dup      | <u> </u>                                   | 🔽 Deta                       | il             |
|                        |                     |                                |                                                      |                                                 |                   |                    |                                                         |          |                                            |                              |                |
| CA                     | N De                | finatio                        | on Data L                                            | ist :                                           |                   |                    | R                                                       | 🗸 Detail | -                                          |                              |                |
| CA<br>No               | N De                | finatio<br>ID                  | on Data L<br>Signal                                  | ist :<br>Label                                  | S                 | L                  | RyteOrd                                                 | Detail   | ValueT                                     | BitRa                        | Offs           |
| CA<br>No               | N De                | finatio<br>ID<br>1             | on Data L<br>Signal<br>Signal1                       | ist :<br>Label<br>Signal1                       | S                 | L                  | ByteOrd<br>L/U(Intel)                                   | Detail   | ValueT<br>Unsigned                         | BitRa<br>1.0                 | Offs<br>0      |
| CA<br>No<br>DAN        | N De<br>1<br>2      | finatio<br>ID<br>1             | on Data L<br>Signal<br>Signal1<br>Signal2            | ist :<br>Label<br>Signal1<br>Signal2            | S<br>0<br>8       | L<br>8<br>16       | ByteOrd<br>L/U(Intel)<br>U/L(Motorola)                  | Detail   | ValueT<br>Unsigned<br>1-Signed             | BitRa<br>1.0<br>1.0          | Offs<br>C      |
| CA<br>No<br>xan<br>xan | N De<br>1<br>2<br>3 | finatio<br>ID<br>1<br>10<br>64 | on Data L<br>Signal<br>Signal1<br>Signal2<br>Signal3 | ist :<br>Label<br>Signal1<br>Signal2<br>Signal3 | S<br>0<br>8<br>16 | L<br>8<br>16<br>24 | ByteOrd<br>L/U(Intel)<br>U/L(Motorola)<br>L/U(Motorola) | Detail   | ValueT<br>Unsigned<br>1-Signed<br>2-Signed | BitRa<br>1.0<br>1.0<br>0.001 | Offs<br>C<br>C |

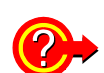

#### To edit the [CAN Definition Data List]

If a password has been assigned to the CAN definition data, a password entry dialog box will be displayed. Enter the set password to begin editing the data.

Selecting [Edit] activates the [New] and [Add] buttons, allowing the content shown in the list to be edited.

[New] : Initializes the current display by setting all fields to blank space.

[Add] : Displays the [CAN Define Data] dialog box, allowing data to be added.

| File : C#Documents and Settings¥funahara.LAB¥My Docu |          |         |                |         |         |             |         |     |  |  |
|------------------------------------------------------|----------|---------|----------------|---------|---------|-------------|---------|-----|--|--|
| Memo : CAN Signal Definition                         |          |         |                |         |         |             |         |     |  |  |
|                                                      | Edit New |         | Add            | Del     | Dup     |             |         |     |  |  |
|                                                      |          |         | CAN Po         | rt1     | •       | CAN Port2 C | 9       |     |  |  |
| CAN                                                  | l Def    | inati   | on Data List : |         |         |             | 🔲 Detai | I   |  |  |
| No.                                                  |          | Sig     | nalName        |         | Label   |             | Unit    | Len |  |  |
| сан                                                  | 1        | Signal1 |                | Signal1 |         |             | 8       |     |  |  |
| сан                                                  | 2        | Signal2 |                | Signal2 |         |             | 16      |     |  |  |
| САН                                                  | 3        | Sig     | nal3           |         | Signal3 |             |         | 24  |  |  |

Double-clicking an item in the list allows you to edit the content of the definition. Clicking an item in the list activates the **[Del]** and **[Dup]** buttons.

|   | Memo : CAN Signal Definition |      |            |         |        |     |      |     |  |
|---|------------------------------|------|------------|---------|--------|-----|------|-----|--|
|   |                              | Edit | t          | New     | Add    | Del | Dup  |     |  |
| _ | CAN Port1 (+ CAN Port2 C     |      |            |         |        |     |      |     |  |
|   | No.                          |      | Sig        | nalName | Label  |     | Unit | Len |  |
| C | an                           | 1    | Sig        | nal1    | Signal | 1   |      | 8   |  |
| c | ан                           | 2    | Sig        | nal2    | Signal | 2   |      | 16  |  |
|   |                              | ~    | <b>C</b> 1 | 10      | 01 1   | 0   |      | 0.4 |  |

(Continues on next page.)

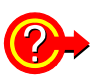

#### [Del], [Dup]:

Deletes or duplicates the selected item.

To delete or duplicate multiple items, click the appropriate button after selecting the target items using any of the following methods:

- Click the first line in the target range and drag the mouse to the last line.
- Click the first and then the last line in the target range while pressing the **Shift** key on the keyboard.
- Click the target lines while pressing the Ctrl key on the keyboard.

Clicking [Edit] again saves the edited definition list. When the confirmation dialog box is displayed, click [OK] to save the data and provide a filename.

\_\_\_\_\_\_ CANdb files (.DBC) can be read but not edited.

### **Registering CAN definitions (creating an MR8904 register list)**

Next, create an MR8904 register list (to register the CAN definitions).

Drag and drop the [CAN Definition Data List] data items you wish to allocate to the MR8904's channels to [MR8904 Register List].

| _        |                |              |                                          |                             |         |     |     |            |      |       |            |         |      |     |             | _ |
|----------|----------------|--------------|------------------------------------------|-----------------------------|---------|-----|-----|------------|------|-------|------------|---------|------|-----|-------------|---|
| 68<br>19 | MR             | 890          | 4 GAN Editor - [C                        | an Mon 1]                   |         |     |     |            |      |       |            |         |      |     |             |   |
| 2        | 🗒 <u>E</u> ile | e j          | <u>dit</u> COMM( <u>C</u> ) <u>V</u> iew | <u>W</u> indow <u>H</u> elp |         |     |     |            |      |       |            |         |      |     |             |   |
|          |                | <del>3</del> | ADD EDIT DEL DUP                         | 🖻 🖬 🔛 🎒 [COM                | 8 💌     |     |     |            |      |       |            |         |      |     |             |   |
|          | F              | ile :        | C:¥Documents and Sett                    | tings¥funahara.LAB¥Mv       | Doci    | 1   |     |            |      |       |            |         |      |     | Receiv      | e |
|          | Mer            | mo:          | CAN Signal Definition                    |                             |         |     |     | MR         | 8904 | Regis | ter List : |         |      |     |             |   |
|          |                |              |                                          |                             |         |     |     | No         |      | Port  | Name       | Label   | Unit | Len | Upper       | Г |
|          |                | Edi          | t New                                    | Add Del                     | Dup     |     |     | CAN<br>REG | 1    | P1    | Signal1    | Signal1 |      | 8   | 100         | ī |
|          |                |              |                                          |                             |         |     |     | CAN<br>REG | 2    | P1    | Signal2    | Signal2 |      | 16  | 100000      |   |
|          |                |              | CAN Port1                                | CAN Port2     C             | )       |     |     | CAN<br>REG | 3    | P1    | Signal3    | Signal3 |      | 24  | 5.0000E+006 | ŀ |
|          | CAN            | l De         | fination Data List :                     |                             | 🔲 Detai | I   |     | <u> </u>   | CAP  | 4     | Signal4    | Sign    | al4  |     |             | 1 |
|          | No.            |              | SignalName                               | Label                       | Unit    | Len |     |            |      |       |            |         |      |     |             |   |
|          | CAN            | 1            | Signal1                                  | Signal1                     |         | 8   | Tad | 2          | dro  | าท    |            |         |      |     |             |   |
|          | CAN            | 2            | Signal2                                  | Signal2                     |         | 16  | Jug | m 1        |      | νP    |            |         |      |     |             |   |
|          | <u> </u>       | -            |                                          |                             |         | -/- |     |            |      |       |            |         |      |     |             |   |
|          | 388            | 4            | Signal4                                  | Signal4                     |         | 32  |     |            |      |       |            |         |      |     |             |   |
|          |                |              |                                          |                             |         |     |     |            |      |       |            |         |      |     |             |   |

- You can select which of the target MR8904's two CAN ports to use to receive the data items being registered under [MR8904 Register List] by selecting the [CAN Port1] or [CAN Port2] radio button.
  - You can also use the [Add] button at the bottom of the list to register data to the [MR8904 Register List] (see next page).

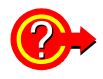

#### To edit the [MR8904 Register List]

- [New] : Initializes the settings by setting the current register list as well as any analog or logic signals that have been assigned from the register list to blank space.
- [Add] : Clicking on a row under [CAN Definition Data List] and then clicking this button causes the item to be added to the [MR8904 Register List].
- [Del] : Click the row of the item you wish to delete and then click this button. To delete multiple items, click the button after selecting the target items using any of the following methods:
  - Click the first line in the target range and drag the mouse to the last line.
  - Click the first and then the last line in the target range while pressing the **Shift** key on the keyboard.
  - Click the target lines while pressing the Ctrl key on the keyboard.

| мро      | 004  | Pogio | ter Liet : |         |      |     | Receive      |              | Send |
|----------|------|-------|------------|---------|------|-----|--------------|--------------|------|
| No       | 1504 | Port  | Nama       | Label   | Unit | Len | Upper        | Lower        |      |
| CAH      | 1    | P1    | Signal1    | Signal1 | Onit | 8   | Opper<br>100 | 0            |      |
| CAN      | 2    | P1    | Signal2    | Signal2 |      | 16  | 100000       | -100000      |      |
| CAN      | 3    | P1    | Signal3    | Signal3 |      | 24  | 50000E+006   | -50000E+006  |      |
| CAN      | 4    | P1    | Signal4    | Signal4 |      | 32  | 3.2950E+004  | -1.0000E+004 |      |
| NEG      |      |       |            |         |      |     |              |              |      |
|          |      |       |            |         |      |     |              |              |      |
|          |      |       |            |         |      |     |              |              |      |
|          |      |       |            |         |      |     |              |              |      |
|          |      |       |            |         |      |     |              |              |      |
|          |      |       |            |         |      |     |              |              |      |
| L        |      |       |            |         |      |     |              |              |      |
| L        |      |       |            |         |      |     |              |              |      |
| -        |      |       |            |         |      |     |              |              |      |
| -        |      |       |            |         |      |     |              |              |      |
| -        |      |       |            |         |      |     |              |              |      |
| -        |      |       |            |         |      |     |              |              |      |
|          |      |       |            |         |      |     |              |              |      |
|          |      |       |            |         |      |     |              |              |      |
|          |      |       |            |         |      |     |              |              |      |
|          |      |       |            |         |      |     |              |              |      |
|          |      |       |            |         |      |     |              |              |      |
|          |      |       |            |         |      |     |              |              |      |
|          |      |       |            |         |      |     |              |              |      |
|          |      |       |            |         |      |     |              |              |      |
| -        |      |       |            |         |      |     |              |              |      |
| <u> </u> |      |       |            |         |      |     |              |              |      |
| -        |      |       |            |         |      |     |              |              |      |
| -        |      |       |            |         |      |     |              |              |      |
|          | Nev  | N     | Add        | Del     | J    |     |              |              |      |

Double-clicking an item in the register list displays a dialog box:

| Register Setting |          |
|------------------|----------|
| Signal2          |          |
| ( Porti          | 17 Port2 |
| Upper Limit :    | 100000   |
| Lower Limit:     | -100000  |
| ОК               | Cancel.  |

This dialog box allows you to set the channel port to which the definition is to be allocated as well as upper and lower limits for the waveform display on the Memory HiCorder.

# **Setting CAN communications conditions**

Next, set the CAN communications conditions. Read the following precautions carefully before setting the conditions:

# WARNING When ACK response is enabled, the unit may affect the operation of the CAN bus as well as systems connected to the CAN bus. Improper settings may cause CAN communications to become corrupted, and proper operation may also affect system operation, causing bodily injury or property damage. Use only after carefully considering these effects.

#### ACAUTION

- If the interface does not match the interface of the CAN bus being measured, the instrument will be unable to make measurements, and if ACK is turned on, CAN communications may become corrupted. Use only after verifying that settings match the CAN bus to which the unit is connected.
- The use of too few or too many terminating resistors on the CAN bus may prevent data from being sent and received properly not only by the unit, but by other nodes as well. Verify carefully and set so that there are two 120  $\Omega$  resistors for the entire CAN bus.
- If the baud rate differs from the baud rate of the CAN network to which the unit is connected, the instrument will be unable to make measurements, and if ACK is turned on, CAN communications may become corrupted. Use only after verifying that the baud rate matches the network's baud rate.
- NOTE The terminator setting is valid only when the interface is set to high-speed. Separate terminator resistors are necessary when using low-speed or single-wire settings.
  - If the ACK response setting is disabled, no message will be sent, even if the transmit ID frame has been set. To send messages, enable ACK response.
  - Baud rate automatic detection is enabled only when ACK is off. When ACK is on, select the appropriate baud rate for the network.
  - A number of messages must be received before the baud rate can be automatically detected. Messages cannot be properly received until the detection process completes. Have the unit receive several messages before starting measurement and verify that they are being properly received, for example by observing the LEDs.

Click the [Unit1] to [Unit4] tabs above the [MR8904 Analog Assign List] and select the position of the unit for which the condition settings file is being created.

| Unit1   Unit2*   Unit3*   Unit4* |            |            |                      |         |  |  |  |  |  |
|----------------------------------|------------|------------|----------------------|---------|--|--|--|--|--|
|                                  | Interface  | Terminator | ACK                  | Baud    |  |  |  |  |  |
| Port1                            | High Speed | ✓          | <ul> <li></li> </ul> | 500kbps |  |  |  |  |  |
| Port2                            | Low Speed  | OFF        |                      | AUTO    |  |  |  |  |  |
|                                  |            |            |                      |         |  |  |  |  |  |

(An asterisk after the unit number indicates a position at which no unit is installed.)

#### 2 Set the CAN communications conditions for each port.

(Selecting the checkbox for a setting turns it on or enables it.)

| Example | screen |
|---------|--------|
|---------|--------|

| Device insertion position | Unit 1                                                                                                    |
|---------------------------|----------------------------------------------------------------------------------------------------|
| CAN port 1                | <ul> <li>High speed</li> <li>Terminator on</li> <li>ACK response enabled</li> <li>Baud rate: 500 kbps</li> </ul>            |
| CAN port 2                | <ul> <li>Low speed</li> <li>Terminator off</li> <li>ACK response disabled</li> <li>Baud rate automatic detection</li> </ul> |

#### Setting Contents (\*Default setting)

| Interface  | Selects the type of the CAN bus to which the unit will be connected. The following CAN<br>bus standards are supported:<br>High Speed* : ISO 11898-2<br>Low Speed : ISO 11898-3<br>Single-wire : SAE J2411                                                                                                    |  |  |  |  |
|------------|----------------------------------------------------------------------------------------------------|--|--|--|--|
| Terminator | When using the high-speed interface, the unit's internal 120 $\Omega$ termination resistor can be connected to the bus as necessary.<br>On : Connects the 120 $\Omega$ resistor between CAN-H and CAN-L.<br>OFF*: Does not connect the termination resistor.                                                                                   |  |  |  |  |
| АСК        | Sets whether to enable sending ACK bits, error frames, and messages from the unit.<br>Enable : Enables sending of ACK bits, error frames, and messages.<br>Disable*: Disables sending of ACK bits, error frames, and messages.                                                                                                    |  |  |  |  |
| Baud       | Sets the CAN communications baud rate.<br>AUTO (automatic detection)*: Detects the baud rate automatically based on messages<br>being sent on the CAN bus. This setting can be used only<br>when ACK is disabled.<br>Manual setting : Select a baud rate from 10k, 20k, 33.3k, 50k, 62.5k, 83.3k, 100k, 125k,<br>250k, 500k, 800k, and 1 Mbps. |  |  |  |  |

#### Allocating channels (Creating MR8904 analog/logic assign lists)

Next, allocate channels by creating an MR8904 analog assign list and MR8904 logic assign list from the MR8904 register list.

Drag and drop items displayed in the [MR8904 Register List] to the [MR8904 Analog Assign List] and [MR8904 Logic Assign List].

> Init4\* Termin ~

| <<  | [N  | <b>NK8</b> 9 | 04 Anaio    | g Assign        | LIST]>>    | >           |              |      |           |                 |                    |
|-----|-----|--------------|-------------|-----------------|------------|-------------|--------------|------|-----------|-----------------|--------------------|
|     |     |              |             |                 |            | Receive     |              | Send | Unit1     | Unit2* Unit3*   | Unit4 <sup>2</sup> |
|     |     |              |             |                 |            |             |              |      |           | Interface       | Te                 |
| M   | R85 | JU4 Regis    | ster List : |                 |            |             |              |      | Port1     | High Speed      | ~                  |
| I N | n   | I Port       | I Name      | llahel III      | nit Ilen I | Unner       | lower        |      | Port2     | Low Speed       | OFF                |
| REG |     | 1   P1       | Temp        | Eng_T   °C      | 0   16     | 1000        | -200         |      | <u> </u>  |                 | -                  |
| REG | 6   | < "I         | LOGIC       | LOGIC           | Э          | 100         | U            |      | MR8904    | Analog Assign L | .ist :             |
| REG |     | 3 P1         | Signal1     | Signal1         | 8          | 100         | 0            |      | Ch        | Port Name       |                    |
| REG | 1   | 4 P1         | Signal2     | Signal2         | 16         | . 0000      | -100000      |      | der 1     | P1 Signal1      |                    |
| REG | ł   | 5 P1         | Signal3     | Signal3         | 24         | 5.0000E 106 | -5.0000E+006 |      | MA 2      | P1 Signal2      |                    |
| CAN | 6   | 6 P1         | Signal4     | Signal4         | 32         | 3.2950E+0L  | -1.0000E+004 |      | 2000 C    | P1 Signal3      |                    |
|     |     | E            | xample:     |                 |            |             |              |      | direct. 4 | P1 Signal3      |                    |
|     |     | Δ            |             | <b>Temp1</b> da | ta to ch   | annel 7     |              |      | 5         | P1 Signal4      |                    |
|     |     |              |             |                 |            |             |              |      |           | P1 Signal4      |                    |
|     |     | (0           | drag and    | drop).          |            |             |              |      | 7000      | 1 P1 Tem        | 1p                 |
|     |     |              |             |                 |            |             |              |      | R.L.N     |                 |                    |

- A total of 15 data items corresponding to channels 1 to 15 can be allocated in the NOTE [MR8904 Analog Assign List]. You can drag and drop each item to the desired channel number (1 to 15) shown in the [Ch] column.
  - Definitions of 17 to 32 bits use two analog channels.

#### <<[MR8904 Logic Assign List]>>

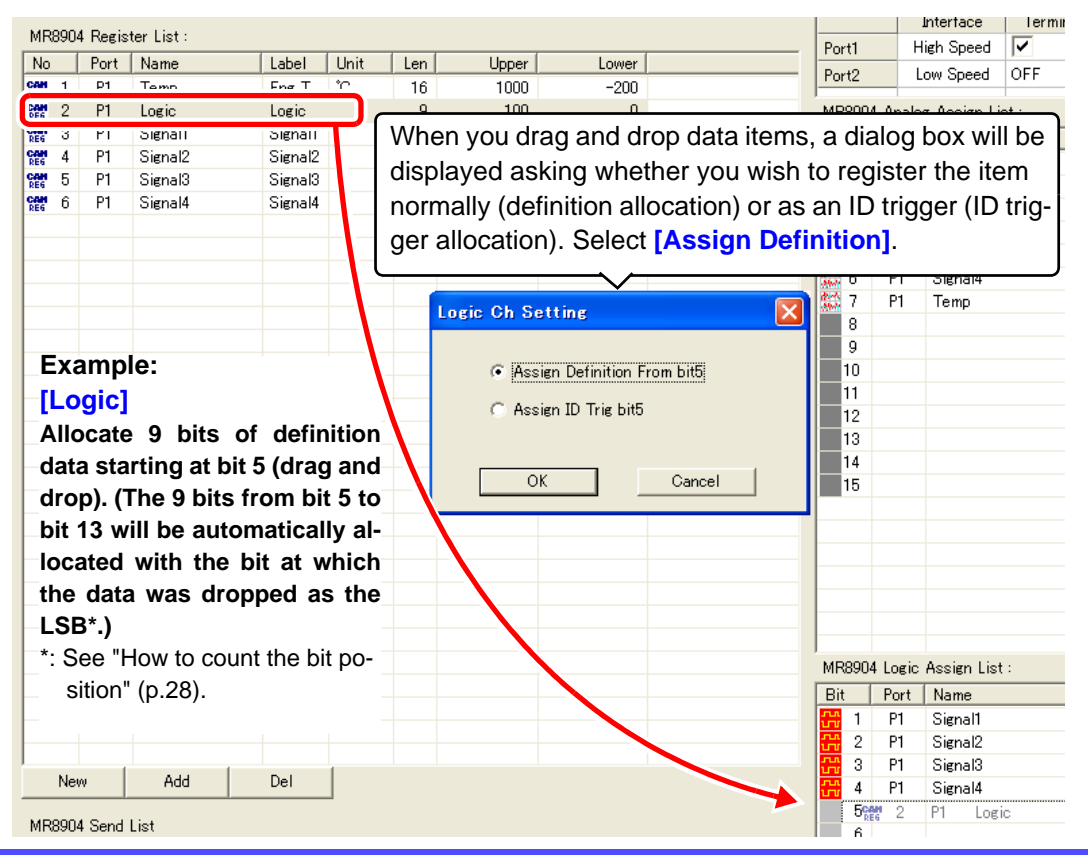

**NOTE** The [MR8904 Logic Assign List] allows data items from the [MR8904 Register List] to be allocated to each bit of a 16-bit signal. If the data item consists of 8 bits, 8 bits will be automatically allocated with the bit position at which the item was dropped (1 to 16) as the LSB.

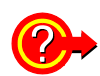

#### What is an ID trigger?

You can register an ID trigger by selecting **[Assign ID]** when you drag and drop the data item. This function outputs a high pulse to the registered logic channel when a CAN message with the registered definition's ID is received. When an ID trigger is registered, a red mark will be shown for the logic channel.

| MR89U4 Logic Assign List: |   |      |       |       |        |  |  |  |  |
|---------------------------|---|------|-------|-------|--------|--|--|--|--|
| Bit                       |   | Port | Name  | Label | BitPos |  |  |  |  |
| <del></del>               | 1 | P1   | Logic | Logic |        |  |  |  |  |
|                           | 2 |      |       |       |        |  |  |  |  |
|                           | 3 |      |       |       |        |  |  |  |  |
|                           | 4 |      |       |       |        |  |  |  |  |
|                           | 5 |      |       |       |        |  |  |  |  |

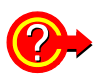

#### Deleting data from an assign list

Right-click on the item you wish to delete to display the following message. (You can also select multiple items and delete them at once.)

| MR8904 CAN E | ditor 📃          |
|--------------|------------------|
| 😲 Do you     | want to delete ? |
| Yes          | No               |

Click [Yes] to delete the item(s).

NOTE Up to 200 μs of dead time occurs between the time the CAN message with the registered definition's ID is received and the time that the data is transferred to the Memory HiCorder. If multiple CAN messages are received during the dead time, the received CAN message may not be applied to the data.

#### Configuring transmission (creating an MR8904 Send list)

Finally, create an MR8904 send list (which will serve as the transmission condition settings). To do so, register frames to be sent to the CAN bus to which the unit is connected along with the timing with which they are to be sent to the [MR8904 Send List].

#### Click the [Add] button at the bottom of the [MR8904 Send List].

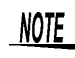

Clicking an item registered in the list will cause the [Insert], [Edit], [Del], and [Dup] buttons to activate.

| MR89              | MR8904 Send List |              |                  |      |                  |         |  |  |
|-------------------|------------------|--------------|------------------|------|------------------|---------|--|--|
| No.               | Port             | FrmType      | ActMode          | Sen  | SendText/Len     | RespID  |  |  |
| 10 <sup>8</sup> 1 | P1               | Data Frame   | Interval         | 64   | 1234             | 10 ms   |  |  |
| 10 <sup>8</sup> 2 | P2               | Data Frame   | One Shot         | 100  | ABCDEF           |         |  |  |
| 10 <sup>8</sup> 3 | P1               | Data Frame   | One Shot Program | 158  | 0123456789       | 50 ms   |  |  |
| 10 4              | P1               | Data Frame   | One Shot Program | 158  | 9876543210       | 30 ms   |  |  |
| <sup>8</sup> nd 5 | P2               | Remote Frame | Repeat Program   | FFFF | Len 8            | 1000 ms |  |  |
| 10 6              | P2               | Data Frame   | Repeat Program   | FFFF | 0123456789ABCDEF | 1000 ms |  |  |
| 10 <sup>8</sup> 7 | P1               | Data Frame   | Response         | 1200 | 3355             | 1000    |  |  |
|                   |                  |              |                  |      |                  |         |  |  |
|                   |                  |              |                  |      |                  |         |  |  |
|                   |                  |              |                  |      |                  |         |  |  |
|                   |                  |              |                  |      |                  |         |  |  |
|                   |                  |              |                  |      |                  |         |  |  |
|                   |                  |              |                  |      |                  |         |  |  |
| _                 |                  |              |                  |      |                  |         |  |  |
|                   | Add              | Inse         | ert Ed           | it   | Del              | Dup     |  |  |
| -                 |                  |              |                  |      |                  |         |  |  |

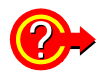

#### To edit the [MR8904 Send List]

[Insert] : Inserts a transmission setting into the selected item.

[Edit] : Edits the settings for the selected item.

#### [Del], [Dup]:

Deletes or duplicates the selected item.

To delete or duplicate multiple items, click the button after selecting the target items using any of the following methods:

- Click the first line in the target range and drag the mouse to the last line.
- Click the first and then the last line in the target range while pressing the **Shift** key on the keyboard.
- Click the target lines while pressing the Ctrl key on the keyboard.

The [Send ID Setting] dialog box will be displayed. Send ID Setting No 1 Configure the settings. ActMode: One Shot Program -· Port1 C Port2 FrmType: Data Frame -FF SendID 4 Len: SendText: 01 23 45 67 RespID: 100 Interval: x10ms 0K Cancel (Continues on next page.)

|                                                                                                    | 8,                                                                                                    |                                                                                                    |  |  |  |
|----------------------------------------------------------------------------------------------------|----------------------------------------------------------------------------------------------------|----------------------------------------------------------------------------------------------------|--|--|--|
| ActMode                                                                                                    | One Shot       :         Response       :         Interval*       :         One Shot Program       :         Repeat Program       : | Sends one message only.<br>Sends responses to the ID set with [RespID]. Re-<br>sponses are sent as soon as the set ID is received, and<br>no delay time before frame transmission can be set.<br>Sends messages regularly at the interval set with [In-<br>terval].<br>Sends messages tagged for [One Shot Program] one<br>at a time, starting with the lowest number and proceed-<br>ing in order until each has been sent once. The interval<br>between the transmission of one program and the next<br>is set with [Interval].<br>Repeatedly sends messages tagged for [Repeat Pro-<br>gram] in order, starting with the lowest number. The in-<br>terval between the transmission of one program and |  |  |  |
|                                                                                                    |                                                                                                    | the next is set with [Interval].                                                                                                    |  |  |  |
| Port1 / Port2                                                                                                    | Selects the CAN port with which to send the frame.                                                                                  |                                                                                                    |  |  |  |
| FrmType                                                                                                    | Data frame* : Send<br>Remote frame: Send                                                                                            | s a data frame.<br>s a remote frame.                                                                                                    |  |  |  |
| SendID                                                                                                    | Sets the frame ID to use to send the set content as a hexadecimal value.<br>(Valid setting range: 1 to 1FFFFFF)                     |                                                                                                    |  |  |  |
| Len                                                                                                    | Enter the byte length                                                                                                    | of the frame to send. (Valid setting range: 0 to 8)                                                                                                    |  |  |  |
| SendText                                                                                                    | Enter the text to ser<br>Input boxes for the I<br>byte of data should b<br>(For example, if [Len                                    | nd with the <b>[SendID]</b> frame as a hexadecimal value.<br>ength specified with <b>[Len]</b> will be displayed, and one<br>e entered into each.<br>a] is 4, 01 45 AB EF.)                                                                                                    |  |  |  |
| RespID                                                                                                    | The set frame will be<br>set here is received.<br>This setting is valid w<br>(Valid setting range:                                  | e sent when a port with the message ID (hexadecimal*)<br>when [ActMode] is set to [Response].<br>1 to 1FFFFFFF)                                                                                                    |  |  |  |
| Interval Sets the interval at which to send the frame ID set here as a multims. This setting is valid only when [ActMode] is [Interval], [One Sigram], or [Repeat Program].<br>(Valid setting range: 1 to 9,999 [X 10 ms]) |                                                                                                    |                                                                                                    |  |  |  |

Setting Contents (\*Default setting)

\* A system of numerical notation based on the number 16. The 10 digits represent the numbers 0 through 9, while the letters A, B, C, D, E, and F are used for the decimal numbers 10, 11, 12, 13, 14, and 15.

#### **3** Click [OK] to accept the settings.

The dialog box will close.

(You can click [Cancel] to close the dialog box without adding the definition.)

**NOTE** Since it is not possible to send and receive data simultaneously, when allocating a definition with the same ID as the transmit frame to be received by the same port as used for transmission, the set transmit frame will not affect measured values.

### Saving a list (saving a condition settings file)

Click **G** on the toolbar to assign a name and save the communications condition settings, MR8904 register list, MR8904 analog assign list, MR8904 logic assign list, and MR8904 send list as a condition settings file (.CES).

To re-save content under a new filename, click 📳 on the toolbar and follow the instructions.

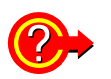

#### To load a previously saved condition settings file

Click control on the toolbar on the Condition Settings window. Following the instructions to open the file will cause the display to be updated.

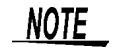

You can save communications condition settings, MR8904 register lists, MR8904 analog assign lists, MR8904 logic assign lists, and MR8094 send lists as a condition settings file (.CES) and send it to the Memory HiCorder. You can also load information sent to the Memory HiCorder into each of these lists.

See: "5.6 Sending and Receiving Condition Settings" (p.46)

# 5.5 Printing a Condition Settings File

You can print the currently displayed communications condition settings, [MR8904 Register List], [MR8904 Analog Assign List], [MR8904 Logic Assign List], and [MR8904 Send List] by clicking and the toolbar of the Condition Settings window.

You can preview the information that will be printed by selecting [File]-[Print Preview] on the menu bar.

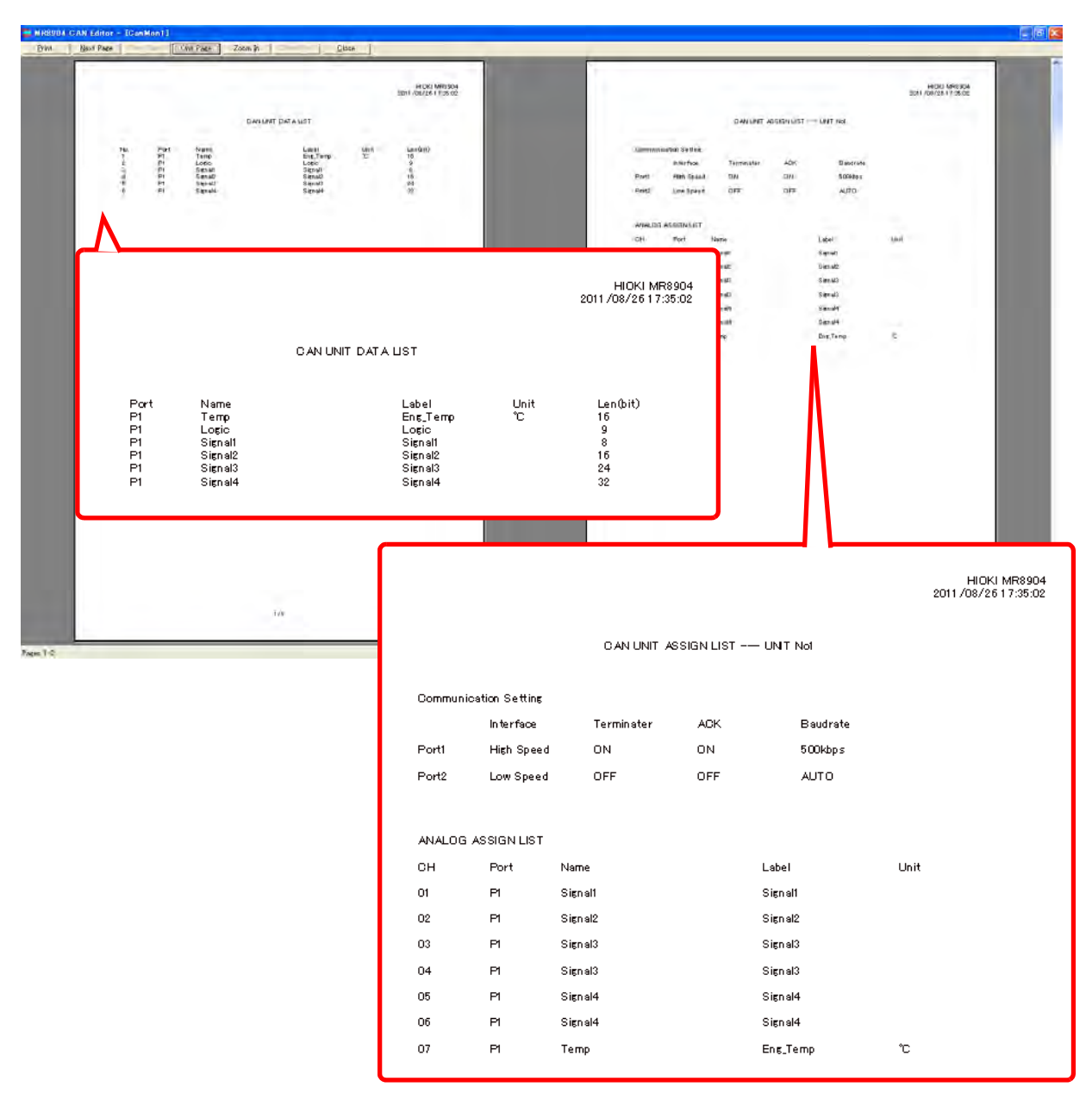

# 5.6 Sending and Receiving Condition Settings

This section describes how to send settings to the Memory HiCorder after saving a condition settings file.

### Sending condition settings

#### Click [Send].

| 🗮 MR8904 CAN Editor – [CanMon1]                   |                                                     |          |           |     |   |              |         |            |          |      |     |        |         |   |
|---------------------------------------------------|-----------------------------------------------------|----------|-----------|-----|---|--------------|---------|------------|----------|------|-----|--------|---------|---|
| 🔄 Eile Edit COMM(C) View Window Help              |                                                     |          |           |     |   |              |         |            |          |      |     |        |         |   |
|                                                   |                                                     |          |           |     |   |              |         |            |          |      |     |        |         |   |
| Ethe CMDesumante and Settime Kinetows 1 ADMM. Dea |                                                     |          |           |     |   |              |         |            |          |      |     |        |         |   |
| File: 0.#D                                        | File: C#Documents and Settings¥funahara.LAB¥My Doci |          |           |     |   | MR890        | 4 Regis | ter List : |          |      |     |        | í (     | - |
| Memo Joan                                         | i olgriai Deliri                                    | 1 Inclon | 1         |     |   | No           | Port    | Name       | Label    | Unit | Len | Upper  | Lower   |   |
| Edit                                              | New                                                 | Add      | Del       | Dup |   | CAN 1        | P1      | Temp       | Eng_Temp | °C   | 16  | 1000   | -200    |   |
|                                                   |                                                     |          |           | · · |   | <b>22</b>    | P1      | Logic      | Logic    |      | 9   | 100    | 0       |   |
|                                                   | CAN Po                                              | ort1 🔘   | CAN Port2 | 0   | - | See 3        | P1      | Signal1    | Signal1  |      | 8   | 100    | 0       |   |
|                                                   |                                                     |          |           |     |   | <b>CMM</b> 4 | P1      | Signal2    | Signal2  |      | 16  | 100000 | -100000 |   |

The dialog box shown to the right will be displayed when the transmission starts properly.

| Writing condition | × |
|-------------------|---|
| Setting Condition |   |
| 100%              |   |
|                   |   |
| Cancel            |   |

When the transmission completes, the dialog box to the right will be displayed.

#### 2 Click [OK].

If the unit is unable to send the data for some reason, the message to the right will be displayed. This message indicates that the unit was unable to connect to the port attempting to send or receive the settings.

See: An error is displayed.: "8.1 Troubleshooting" (p.63)

If no response is received from the Memory HiCorder for some reason, the message to the right will be displayed. Resend the settings. If the error persists, restart the Memory HiCorder and then resend the settings.

If the message shown to the right is displayed, there may be an illegal value in a definition registered in the register list. Refer to p.26 and p.27 and remove the illegal definition.

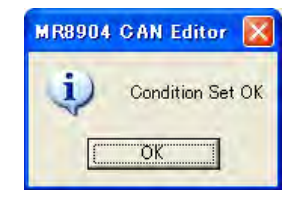

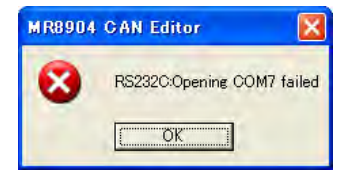

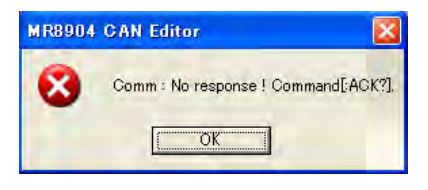

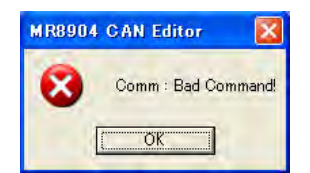

The message to the right will be displayed when the Memory HiCorder is in the process of performing measurement or calculations.

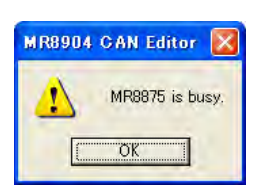

Resend the settings once the measurement, calculations, or other process completes.

## **Receiving condition settings**

The MR8904 can also receive condition settings from the Memory HiCorder.

#### Click [Receive].

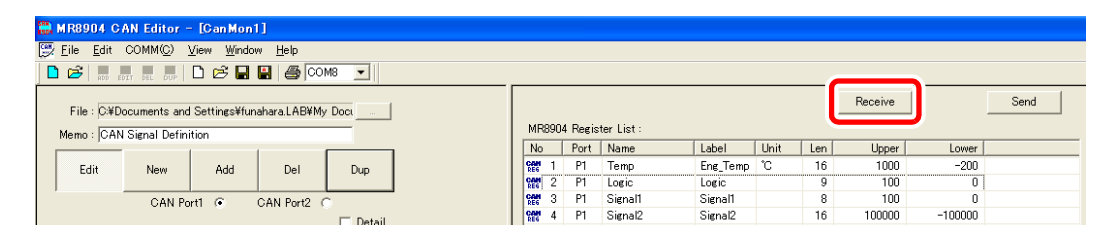

The MR8904 settings information with which the Memory HiCorder is currently configured will begin to load.

The dialog box to the right will be displayed while the data is loading.

| Reading condition | X |
|-------------------|---|
| Loading Unit4     |   |
| 40%               |   |
|                   |   |
|                   |   |
|                   |   |

Once data has been loaded into the window, the Condition Settings window display will be updated.

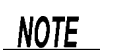

When receiving conditions, the upper and lower limit values on the display will be set to initial values calculated from the bit length, bit rate, and offset.

# 5.7 Window Menu Commands

This section describes the commands and functions available on the menus on each window as well as the toolbar icon layout and functions.

## Launch window

#### Menu bar

|      | Menu                       | Explanation                                                                                                    |
|------|----------------------------|----------------------------------------------------------------------------------------------------|
|      | Open                       | Displays a new Condition Settings window.                                                                                                    |
| File | Open                       | Loads data from a previously created condition settings file (.CES file) and displays it in a Condition Settings window.                                                                                                    |
|      | CAN Define Data File       | <ul> <li>New : Displays a new CAN Definition Data File Settings window.</li> <li>Open : Loads data from a previously created CAN definition data file (.CDF file) and displays it in a CAN Definition Data File Settings window.</li> <li>Convert DBC File and Open:<br/>Converts an existing CANdb file (.DBC file) into a CAN definition data file and displays it in a CAN Definition Data File Settings window.</li> </ul> |
|      | Print Setup                | Configures the printer used to print the Condition Settings window's register list, communications condition settings, channel assign list, and send list.                                                                                                    |
|      | Exit                       | Exits the MR8904 CAN Editor.                                                                                                    |
| Comm | Search MR8875              | Searches for connected Memory HiCorders.                                                                                                    |
| View | Toolbar                    | Toggles the toolbar display on and off.                                                                                                    |
| view | Status Bar                 | Toggles the status bar display on and off.                                                                                                    |
| Help | About MR8904 CAN<br>Editor | Displays version information for the MR8904 CAN Editor.                                                                                                    |

#### Toolbar

In this window, there are four active icons.

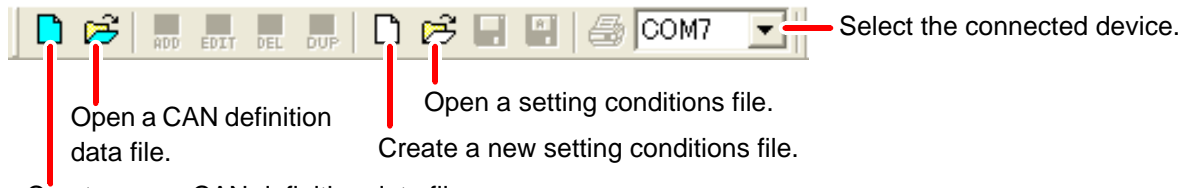

Create a new CAN definition data file.

# **CAN Definition Data File Settings window**

#### Menu bar

| Menu   |                              | Explanation                                                                                                    |  |  |  |  |
|--------|------------------------------|----------------------------------------------------------------------------------------------------|--|--|--|--|
|        | New                          | Displays a new CAN Definition Data File Settings window.                                                                                                   |  |  |  |  |
|        | Open                         | Loads data from a previously created CAN definition data file (.CDF file) and displays it in a CAN Definition Data File Settings window.                   |  |  |  |  |
|        | Convert DBC File and<br>Open | Converts an existing CANdb file (.DBC file) into a CAN definition data file and displays it in a CAN Definition Data File Settings window.                 |  |  |  |  |
|        | Close                        | Closes the currently displayed CAN Definition Data File Settings window.                                                                                   |  |  |  |  |
| File   | Save                         | Saves the contents of the currently displayed CAN Definition Data File Set-<br>tings window to the corresponding file.                                     |  |  |  |  |
|        | Save As                      | Saves the contents of the currently displayed CAN Definition Data File Set-<br>tings window to a new file.                                                 |  |  |  |  |
|        | Print                        | No function                                                                                                    |  |  |  |  |
|        | Print Preview                | No function                                                                                                    |  |  |  |  |
|        | Print Setup                  | Configures the printer used to print the Condition Settings window's register list, communications condition settings, channel assign list, and send list. |  |  |  |  |
|        | Exit                         | Exits the MR8904 CAN Editor.                                                                                                    |  |  |  |  |
| Edit   | Modify Password              | Sets the password required when opening the CAN definition data file.                                                                                      |  |  |  |  |
| View   | Toolbar                      | Toggles the toolbar display on and off.                                                                                                    |  |  |  |  |
| view   | Status Bar                   | Toggles the status bar display on and off.                                                                                                    |  |  |  |  |
| Window | Cascade                      | When the CAN Definition Data File Settings window and Condition Settings window are open at the same time, displays them in a cascading manner.            |  |  |  |  |
|        | Tile                         | When the CAN Definition Data File Settings window and Condition Settings window are open at the same time, arranges them side by side.                     |  |  |  |  |
| Help   | About MR8904 CAN<br>Editor   | Displays version information for the MR8904 CAN Editor.                                                                                                    |  |  |  |  |

#### Toolbar

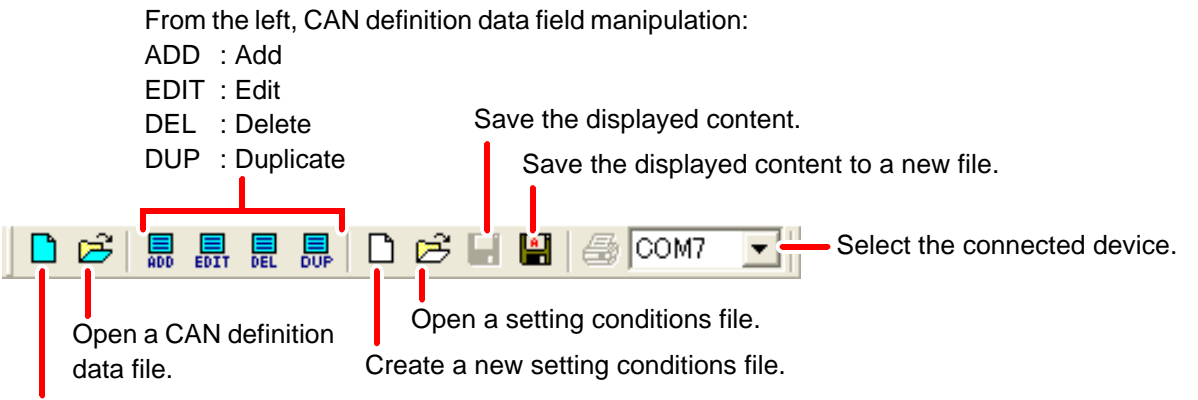

Create a new CAN definition data file.

# **Condition Settings window**

#### Menu bar

|        | Menu                       | Explanation                                                                     |  |  |  |  |
|--------|----------------------------|---------------------------------------------------------------------------------|--|--|--|--|
|        | New                        | Displays a new Condition Settings window.                                       |  |  |  |  |
|        | Open                       | Loads data from a previously created condition settings file (.CES file) and    |  |  |  |  |
|        | Open                       | displays it in a Condition Settings window.                                     |  |  |  |  |
|        | Close                      | Closes the currently displayed Condition Settings window.                       |  |  |  |  |
|        | Savo                       | Saves the contents of the currently displayed Condition Settings window to      |  |  |  |  |
|        | Save                       | the corresponding file.                                                         |  |  |  |  |
|        | Save As                    | Saves the contents of the currently displayed Condition Settings window to a    |  |  |  |  |
|        |                            | new file.                                                                       |  |  |  |  |
|        |                            | New : Displays a new CAN Definition Data File Settings window.                  |  |  |  |  |
|        |                            | Open : Loads data from a previously created CAN definition data file (.CDF      |  |  |  |  |
|        | CAN Define Data File       | file) and displays it in a CAN Definition Data File Settings window.            |  |  |  |  |
| File   |                            | Convert DBC File and Open:                                                      |  |  |  |  |
|        |                            | Converts an existing CANdb file (.DBC file) into a CAN definition data          |  |  |  |  |
|        |                            | file and displays it in a CAN Definition Data File Settings window.             |  |  |  |  |
|        | Print                      | Prints print the Condition Settings window's register list, communications con- |  |  |  |  |
|        |                            | dition settings, channel assign list, and send list.                            |  |  |  |  |
|        |                            | Generates a print preview for the Condition Settings window's register list,    |  |  |  |  |
|        | Print Preview              | communications condition settings, channel assign list, and communications      |  |  |  |  |
|        |                            | IIIST.                                                                          |  |  |  |  |
|        | Drint Cotup                | Configures the printer used to print the Condition Settings window's register   |  |  |  |  |
|        | Print Setup                | tions list                                                                      |  |  |  |  |
|        | Evit                       | LIOIS IISI.                                                                     |  |  |  |  |
|        |                            | Valid only when editing a definition file. Sets the password required when      |  |  |  |  |
| Edit   | Modify Password            | value only when eduling a deministratine. Sets the password required when       |  |  |  |  |
| Comm   | Search MR8875              | Searches for connected Memory HiCorders                                         |  |  |  |  |
| Comm   | Toolbar                    | Toggles the toolbar display on and off                                          |  |  |  |  |
| View   | Status Bar                 | Toggles the status bar display on and off                                       |  |  |  |  |
|        |                            | When the CAN Definition Data File Settings window and Condition Settings        |  |  |  |  |
|        | Cascade                    | window are open at the same time, displays them in a cascading manner.          |  |  |  |  |
| Window |                            | When the CAN Definition Data File Settings window and Condition Settings        |  |  |  |  |
|        | Tile                       | window are open at the same time, arranges them side by side.                   |  |  |  |  |
| Help   | About MR8904 CAN<br>Editor | MR8904 CAN Displays version information for the MR8904 CAN Editor.              |  |  |  |  |

#### Toolbar

Save the displayed content.

Save the displayed content to a new file.

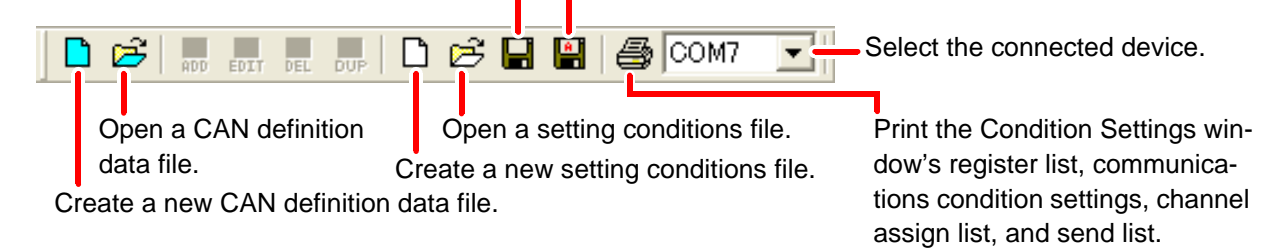

# **Configuring Settings with the** Memory HiCorder Chapter 6

This chapter describes how to use a Memory HiCorder to check settings sent from the MR8904 CAN Editor and how to configure frame transmission timing.

The MR8875 Memory HiCorder is used as an example.

#### **Checking and Editing Settings** 6.1

On the MR8875, display [Setting Display] [System] [Initialize] [CAN Unit Setting List].

| ation Syst    | em En                                     | 7. External<br>Terminal | Initialize                                                  | Setting                               | Comm.                        | Fil Wavefor<br>Display               |  |
|---------------|-------------------------------------------|-------------------------|-------------------------------------------------------------|---------------------------------------|------------------------------|--------------------------------------|--|
| CAN Unit      | Setting List                              | t                       |                                                             |                                       |                              |                                      |  |
| Unit No.      | Port No.                                  | Interface               | Terminat                                                    | or A                                  | CK                           | Bit Rate                             |  |
| 1             | 1                                         | High Speed              | 0ff                                                         |                                       | 0n                           | 500kbps                              |  |
|               | 2                                         | Low Speed               | Off                                                         | 0                                     | Off                          | Auto                                 |  |
| 2             | 1                                         | -                       | -                                                           |                                       | -                            | -                                    |  |
|               | 2                                         | -                       | -                                                           |                                       | -                            | -                                    |  |
| 2             | 1                                         | -                       | -                                                           |                                       | -                            | -                                    |  |
| 3             | 2                                         | -                       | -                                                           |                                       | -                            | -                                    |  |
| 4             | 1                                         | -                       | -                                                           |                                       | -                            | -                                    |  |
| -             | 2                                         | -                       | -                                                           |                                       | -                            | -                                    |  |
| Commu<br>Cond | inication<br>itions                       | Channel A<br>Setting    | ssign<br>s                                                  | Transmi<br>Conditic                   | ssion<br>ons                 | Close                                |  |
|               | System Information Touch Panel Adjustment |                         |                                                             |                                       |                              |                                      |  |
|               |                                           |                         |                                                             |                                       | SD (US                       | ) 🖳 💦 🔁 12/04/<br>13 : 57 :          |  |
|               | /                                         | Cro<br>col<br>Se        | /<br>eate an MR8<br>ndition settir<br>e: "Configu<br>(p.42) | 8904 send li<br>ngs).<br>uring transm | ist (which w<br>nission (cre | vill serve as the<br>eating an MR890 |  |
|               | Allocate ch                               | annels by creati        | ng an MR89                                                  | 04 analog a                           | assign list a                | and MR8904 log                       |  |

You can check and edit settings configured with the MR8904 CAN Editor.

assign list from the MR8904 register list.

See: "Allocating channels (Creating MR8904 analog/logic assign lists)" (p.40)

Set the CAN communications conditions.

See: "Setting CAN communications conditions" (p.38)

# 6.2 Checking Analog Channel Allocation

You can check analog channel allocation as configured with the MR8904 CAN Editor.

#### **1** Display [Setting Display] ▶ [Channel] ▶ [Analog] on the MR8875.

**2** Select the analog channel to which CAN definitions were allocated.

| atus   | Channel    | Analog | Logic      | Pulse  | XY        | L     | ist    | Trig  | Waveform<br>Display |
|--------|------------|--------|------------|--------|-----------|-------|--------|-------|---------------------|
| CH 1-1 | 00.000K    |        | <b>v</b> U | lse M  | R8904 CAN | 2     |        | CH1-1 |                     |
|        | 49. 152k - |        | Port       |        | 1         | ID    |        | 000   | 00064h              |
|        |            |        | Signal     | [Signa | al1       | )     |        |       | ]                   |
|        | 32.768k -  | 3      |            | Detail |           |       |        |       |                     |
|        |            |        | Label      | [Signa | al1       |       |        |       | ]                   |
|        | 16.384k -  |        | Bit Ler    | ngth   | 16 bit    | Units |        | I     | ]                   |
|        |            |        |            |        |           |       |        |       |                     |
|        | 0_         |        |            |        |           | Start | Send I | Frame | Auto                |
|        |            |        |            |        |           |       | USB    |       | 14:50:05            |

| Port   | Number of the port with which data will be received |
|--------|-----------------------------------------------------|
| ID     | Message ID to receive                               |
| Signal | Name associated with received messages              |

#### **3** Select [Detail].

The following information will be displayed:

| Label            | Identifying label associated with received messages |
|------------------|-----------------------------------------------------|
| Bit Length       | Bit length of received messages                     |
| Units            | Unit for received messages                          |
| Start Send Frame | Selects the timing at which to send messages.       |
|                  | See: "6.4 Setting the Transmission Timing" (p.55)   |

Display settings and scaling are automatically set based on the bit rate and offset values set with the MR8904 CAN Editor. For more information about settings, see the MR8875 instruction manual.

| atus   | Channel    | Analog | Logic  | Pulse    | XY          | List  | Trigg Waveform<br>Display     |
|--------|------------|--------|--------|----------|-------------|-------|-------------------------------|
| CH 1-1 | 65.536k    |        | V      | se MR8   | 904 CAN     |       | CH1-1                         |
|        | 40 152k -  |        | Port   |          | 1           | ID    | 00000064h                     |
|        | 43. IOZK - |        | Signal | [Signal1 |             |       | ]                             |
|        | 12 7694    |        |        | Display  |             |       | ]                             |
|        | 52.100K    |        | Color  |          | -           |       |                               |
|        | 16 2946    |        | Sheet  |          | <u>S1</u> - | Upper | 65.536k                       |
|        | 10.304K -  |        | Graph  |          | Gr1+        | Lower | 0                             |
|        | 0          |        |        |          |             |       |                               |
|        |            |        |        |          |             |       | 1038 - C 11/05/02<br>14:49:55 |

**Display Settings screen** 

#### Scaling screen

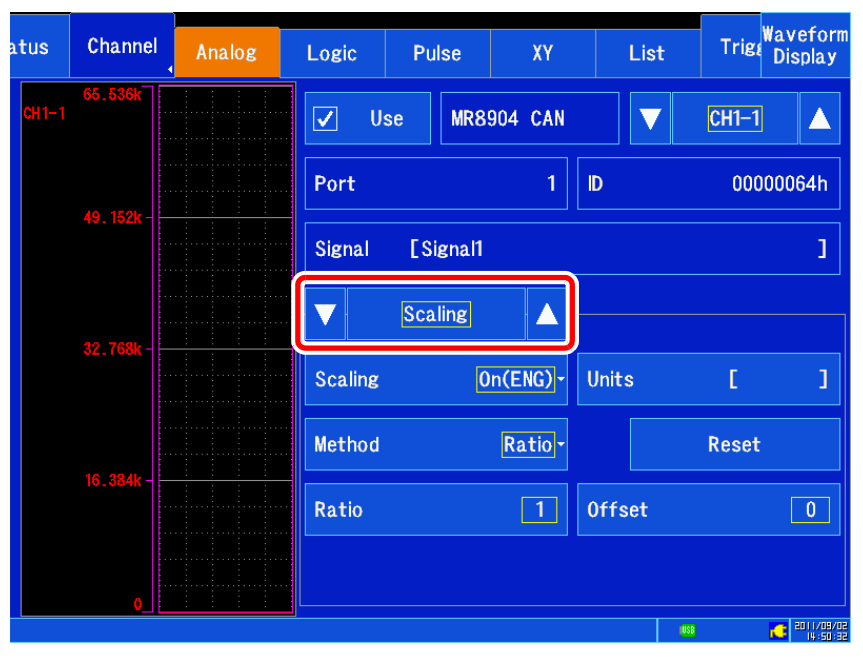

#### NOTE

- The display upper limit, display lower limit, scaling conversion ratio, offset, and unit display settings default to the values set with the MR8904 CAN Editor. They can also be changed on the Memory HiCorder.
- The display range can only be set with the display upper limit and display lower limit. Scale factor, zero position, waveform mirroring, and Vernier settings cannot be used.

# 6.3 Checking Logic Channel Allocation

You can check logic channel allocation as configured with the MR8904 CAN Editor.

#### **1** Display [Setting Display] ▶ [Channel] ▶ [Logic] on the MR8875.

**2** Select the channel to which CAN definitions were allocated.

| atus | Channel | Analog | Logic    | Pulse    | XY      | List    | Trig      | Waveform<br>Display |
|------|---------|--------|----------|----------|---------|---------|-----------|---------------------|
|      |         |        | Vs Us    | e MR8    | 904 CAN | 2 🔻     | L1-2      |                     |
|      |         |        | Position |          | Pos1    | Sheet   |           | <u>S1</u> -         |
|      |         |        | L1-2     |          | •       |         |           |                     |
|      |         |        | Port     |          | 1       | ID      | 000       | 000064h             |
|      |         |        | Signal   | [Signal1 |         |         |           | 1                   |
|      |         |        | Label    | [Signal1 |         |         |           | 1                   |
|      |         |        | Bit Assi | gn       | bit 1   |         |           |                     |
|      |         |        |          |          |         | Start S | end Frame | Auto                |
|      |         |        |          |          |         |         | USB       | 2011/09/02          |

The following information will be displayed:

| Port             | Number of the port with which data will be received                                                                                                    |
|------------------|----------------------------------------------------------------------------------------------------|
| ID               | Message ID to receive                                                                                                    |
| Signal           | Name associated with received messages                                                                                                    |
| Label            | Identifying label associated with received messages                                                                                                    |
| Bit Assign       | Indicates how many bits from the LSB* of the received message to measure. When an ID trigger has been allocated, displays "ID trigger." *: See "How to count the bit position" (p.28). |
| Start Send Frame | Selects the timing at which to send messages.<br><b>See:</b> "6.4 Setting the Transmission Timing" (p.55)                                                                              |

<u>NOTE</u>

The display position can be selected as follows:

- When the logic recording width is [Normal], Pos1 / Pos2.
- When the logic recording width is [Wide], Pos1.

# 6.4 Setting the Transmission Timing

This section describes how to set when to start transmission as configured with the MR8904 CAN Editor.

1 Display [Setting Display] ▶ [Channel] ▶ [Analog] ▶ [Detail] on the MR8875. If using a logic channel, display [Setting Display] ▶ [Channel] ▶ [Logic].

2 Select the channel to which CAN definitions were allocated.

**3** Select the transmission timing with the [Start Send Frame] setting. Setting Contents (\*: Default setting)

Auto\*Frame transmission starts when measurement starts and stops when<br/>measurement stops.ManualTransmission starts and stops when a button on the Waveform screen<br/>is touched during measurement. Frames cannot be sent when mea-<br/>surement is not in progress, manually or otherwise.

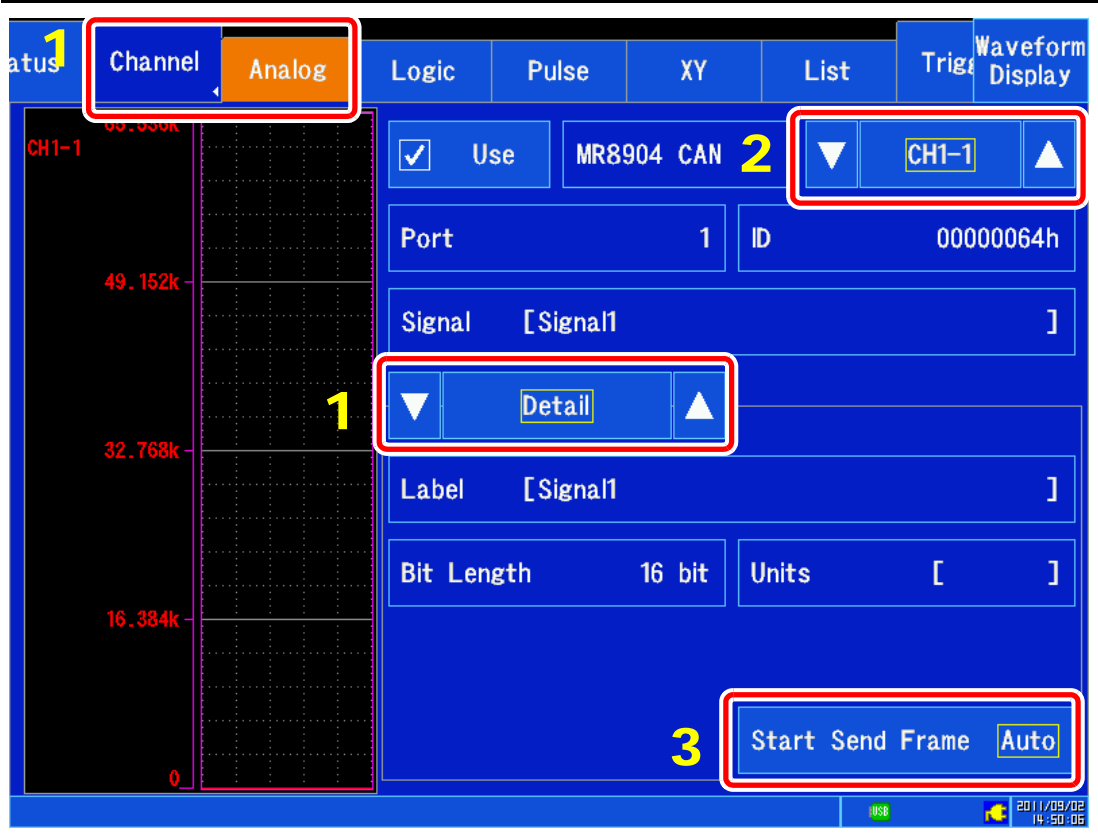

(Continues on next page.)

(When set to [Manual])

#### 4 Press the [Waveform Display] ► [CAN Send] button.

A dialog box will be displayed.

| Timebase 100ms/div- | Shot    | 25div-    | Mag.          | x 1- 🗊 | Single      | Setting<br>Display |
|---------------------|---------|-----------|---------------|--------|-------------|--------------------|
|                     |         |           |               |        | 1           | Jump               |
|                     |         |           |               |        |             | Auto<br>Range      |
|                     |         |           |               |        | L1 <b>4</b> | CAN<br>Send        |
|                     |         |           |               |        | <u>16</u>   |                    |
|                     |         |           |               |        |             |                    |
|                     |         |           |               |        |             |                    |
| 5                   | Unit1   | Unit2     | Unit3         | Unit4  |             |                    |
|                     | ✓ Allow | 🗌 Allow   | Allow         | Allow  |             |                    |
| Storing             |         | '11/09/02 | 14:54:34.799s | All    | USB         | Page 2/2           |

#### Enable or disable the unit.

5

Setting Contents (\*: Default setting)

| On 🖌 | Enable starting. |
|------|------------------|
| Off* | Enable stopping. |

The transmission enable setting is only valid while measurement is in progress.

# **Specifications**

Chapter 7

# 7.1 Model MR8904 Specifications

| Product warranty period            | 3 years                                                                                                    |  |  |  |  |  |  |
|------------------------------------|----------------------------------------------------------------------------------------------------|--|--|--|--|--|--|
| Dimensions                         | Approx. 119.5W×18.8H×151.5D mm (4.70"W x 0.74"H x 5.96"D)                                                                                                    |  |  |  |  |  |  |
| Storage temperature and humidity   | $ \begin{array}{ll} \mbox{Temperature} &: -20 \mbox{ to } 60^{\circ}\mbox{C} \ (-4 \mbox{ to } 140^{\circ}\mbox{F}) \\ \mbox{Humidity} &: -20^{\circ}\mbox{C} \ to \ 40^{\circ}\mbox{C} \ (-4 \mbox{ to } 104^{\circ}\mbox{F}) \ 80\% \ RH \ or \ less \ (no \ condensation) \\ \mbox{40}^{\circ}\mbox{C} \ to \ 45^{\circ}\mbox{C} \ (104 \ to \ 113^{\circ}\mbox{F}) \ 60\% \ RH \ or \ less \ (no \ condensation) \\ \mbox{45}^{\circ}\mbox{C} \ to \ 60^{\circ}\mbox{C} \ (113 \ to \ 140^{\circ}\mbox{F}) \ 50\% \ RH \ or \ less \ (no \ condensation) \\ \end{array} $ |  |  |  |  |  |  |
| Operating environment              | As per the Memory HiCorder into which the MR8904 has been installed                                                                                                    |  |  |  |  |  |  |
| Operating temperature and humidity | As per the Memory HiCorder into which the MR8904 has been installed                                                                                                    |  |  |  |  |  |  |
| Status indicator LEDs              | Separate for ports 1 and 2<br>Turn green when a CAN signal with the set ID is received.<br>Turn red when an error occurs.                                                                                                    |  |  |  |  |  |  |
| CAN message transmission           | The set CAN message is transmitted to the bus for each port.<br>One Shot : Transmission once only<br>Interval : Transmission at the set interval (10 ms to 99.99 s)<br>Response : Transmission when the set ID is received<br>Program : Transmission in the set order at the set interval (10 ms to 99.99 s)<br>Transmission timing depends on the start time and message transmission key.                                                                                                    |  |  |  |  |  |  |
| Response time                      | Within 200 $\mu$ s of CAN message reception completion                                                                                                    |  |  |  |  |  |  |
| ID trigger                         | When the set ID is received, a high-level pulse is output to the specified logic channel. The pulse width is 50 $\mu$ s if the time axis is within 5 ms/div or 1 sample if the time axis is more than 10 ms/div.                                                                                                    |  |  |  |  |  |  |
| Target signal format               | 1-bit signals: Use 1 logic channel or 1 analog channel.1- to 16-bit signals: Use 1 analog channel.17- to 32-bit signals: Use 2 analog channels.Signals over 32 bits: Not supported.                                                                                                    |  |  |  |  |  |  |
| Signal resolution output channels  | 15 channels equivalent to 16-bit analog signal<br>16 1-bit channels equivalent to logic signal                                                                                                    |  |  |  |  |  |  |
| Communications speeds              | High-speed CAN : 1M, 800k, 500k, 250k, 125k, 100k, 83.3k, 62.5k, 50 kbps<br>Low-speed CAN : 125k, 100k, 83.3k, 62.5k, 50k, 33.3k, 20k, 10kbps<br>Single-wire CAN : 83.3k, 62.5k, 50k, 33.3k, 20k, 10kbps<br>Baud rate settings can be made either with the MR8904 CAN Editor or using auto-<br>matic detection.                                                                                                    |  |  |  |  |  |  |
| Terminators                        | Built-in 120 ±10 $\Omega$ terminator; on/off setting with commands                                                                                                    |  |  |  |  |  |  |
| ACK On/Off                         | ACK transmission can be turned on and off for CAN signal reception with MR8904 CAN Editor.                                                                                                    |  |  |  |  |  |  |
| CAN interfaces                     | User-selectable high-speed CAN, low-speed CAN, or single-wire CAN for each port (built-in compatible transceiver) from the MR8904 CAN Editor                                                                                                    |  |  |  |  |  |  |
| Input CAN connectors               | Two D-sub 9-pin male connectors                                                                                                    |  |  |  |  |  |  |
| No. of CAN ports                   | 2 (Port 1, Port 2)                                                                                                    |  |  |  |  |  |  |
| Compliant CAN standards            | ISO 11898 CAN 2.0b<br>ISO 11898-1 CAN protocol<br>ISO 11898-2 High-speed physical layer for CAN<br>ISO 11898-3 Low-speed fault-tolerant physical layer for CAN<br>SAE J2411 Single wire physical layer for CAN                                                                                                    |  |  |  |  |  |  |

| Mass                 | Approx. 185 g (6.5 oz.)                            |
|----------------------|----------------------------------------------------|
| Applicable Standards | EMC EN61326 Class A<br>Safety EN61010              |
| Options              | Model 9713-01 CAN Cable<br>Model 9713-02 CAN Cable |

# 7.2 Model 9713-01 CAN Cable Specifications (Terminates in Bare Wires on One End)

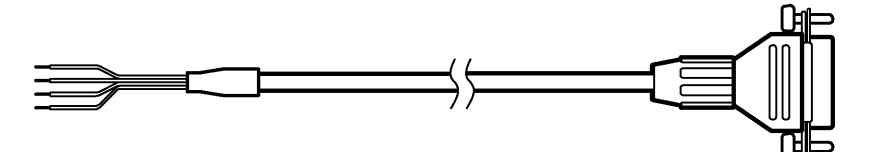

#### **Basic Specifications**

| Operating temperature and humidity | Temperature: -10°C to +55°C (14 to 131°F), Humidity: 80% RH or less (no condensation) |
|------------------------------------|---------------------------------------------------------------------------------------|
| Storage temperature and humidity   | Temperature: -20°C to 70°C (-4 to 158°F), Humidity: 90% RH or less (no condensation)  |
| Rated voltage                      | 60 VDC                                                                                |
| Rated current                      | 2 A                                                                                   |
| Dimensions                         | Approx. 2000 mm (78.74")                                                              |
| Mass                               | Approx. 110 g (3.9 oz.)                                                               |

#### Connector: D-Sub 17LE23090-27 (Manufactured by DDK Ltd.)

| Wire color | Pin no. | Receive signal name |
|------------|---------|---------------------|
| -          | 1       | NC                  |
| Green      | 2       | CAN_L               |
| Black      | 3       | CAN_GND             |
| -          | 4       | NC                  |
| -          | 5       | NC                  |
| -          | 6       | NC                  |
| Red        | 7       | CAN_H               |
| -          | 8       | NC                  |
| White      | 9       | CAN_V+              |
| -          | Shield  | GND                 |

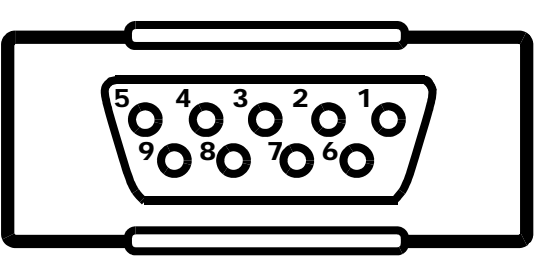

Male (9-pin)

# 7.3 Model 9713-02 CAN Cable Specifications (for Onboard Vehicle Connectors)

Made to order; check specifications and delivery time.

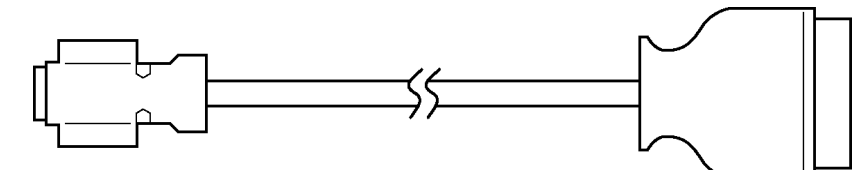

#### **Basic Specifications**

| Operating temperature and humidity | Temperature: -5°C to 60°C (23 to 140°F), Humidity: 90%RH or less (no condensation)  |
|------------------------------------|-------------------------------------------------------------------------------------|
| Storage temperature and humidity   | Temperature: -20°C to 80°C (-4 to 176°F), Humidity: 90%RH or less (no condensation) |
| Rated voltage                      | 60 VDC                                                                              |
| Rated current                      | 2 A                                                                                 |
| Dimensions                         | Approx. 2000 mm (78.74")                                                            |
| Mass                               | Approx. 150 g (5.3 oz.)                                                             |

# 7.4 MR8904 CAN Editor General Specifications

| Supported operating systems       | Windows XP 32-bit<br>Windows Vista/7/8 32-bit and 64-bit                                                                                                    |
|-----------------------------------|----------------------------------------------------------------------------------------------------|
| Recommended display resolution    | 1280 x 960                                                                                                    |
| Interface                         | USB                                                                                                    |
| Supported measuring<br>instrument | Hioki MR8875 Memory HiCorder                                                                                                    |
| CAN definition settings           | <ol> <li>Item number: Starting at 1</li> <li>CAN message ID: 0 to 1FFFFFF H</li> <li>Start position: 0 to 63</li> <li>Data length: 1 to 32</li> <li>Data order: U/L (Motorola), L/U (Motorola), L/U (Intel)</li> <li>Sign: Unsigned, 1-signed, 2-signed</li> <li>Signal name: Up to 40 characters</li> <li>Label name: Up to 16 characters</li> <li>Scaling unit: Up to 7 characters</li> <li>Scaling value: Bit rate/offset value or maximum value/minimum value</li> </ol>                                                         |
| Definition file memo              | Memos consisting of up to 50 characters can be stored in the CAN definition file.                                                                                                    |
| Password                          | A password of up to 20 characters can required in order to edit CAN definitions.                                                                                                    |
| CANdb file                        | <ol> <li>Supported: Loading, conversion to CAN definition data file format (.CDF), registration to register list</li> <li>Not supported: Editing</li> <li>Data of 33 bits and more is not supported.</li> <li>Data order: Conversion from Motorola (CANdb file) to U/L (Motorola)</li> <li>Conversion from signed (CANdb file) to 2-signed; IEEE float and double (CANdb file) are not supported.</li> <li>Conversion from signal name (CANdb file) to label</li> <li>Conversion from comment (CANdb file) to signal name</li> </ol> |
| Register list settings            | <ol> <li>CAN input port setting: Select port 1 or port 2.</li> <li>Item number: 1 to 200</li> <li>Display upper and lower limit value settings on Memory HiCorder</li> </ol>                                                                                                    |
| Set unit position                 | Unit 1 to Unit 4                                                                                                    |
| CAN communications settings       | <ol> <li>Set (2) to (5) for each port.</li> <li>Interface: High-speed, low-speed, or single-wire</li> <li>Terminator: On/off (on is valid with high-speed interfaces only)</li> <li>ACK: On/off</li> <li>Baud rate: Auto (valid during ACK off only)<br/>High-speed CAN: 1M, 800k, 500k, 250k, 125k, 100k, 83.3k, 62.5k, 50 kbps<br/>Low-speed CAN: 125k, 100k, 83.3k, 62.5k, 50k, 33.3k, 20k, 10kbps<br/>Single-wire CAN: 83.3k, 62.5k, 50k, 33.3k, 20k, 10kbps</li> </ol>                                                          |
| Analog channel settings           | <ol> <li>Number of channels: 15</li> <li>Definitions on register list within 16 bits are allocated to 1 channel.</li> <li>Definitions on register list from 17 to 32 bits are allocated to 2 channels.</li> </ol>                                                                                                    |
| Logic channel settings            | <ol> <li>Number of channels: 16</li> <li>Definitions on register list within 16 bits and their bit position are allocated.</li> <li>Definitions on register list are allocated as ID triggers.</li> </ol>                                                                                                    |

| Transmission settings                  | <ol> <li>Transmission number: 1 to 16</li> <li>Operating mode: Interval, Response, One Shot, One Shot Program, Repeat<br/>Program</li> <li>CAN output port settings: Port 1, port 2</li> <li>Frame types: Data frame, remote frame</li> <li>Transmission ID: 1 to 1FFFFFF H</li> <li>Transmission byte length: 0 to 8</li> <li>Transmit data: (Transmit byte length) bytes of data are set using hexadecimal<br/>notation.</li> <li>Response ID: 1 to 1FFFFFF H (response transmission only)</li> <li>Transmission interval: 1 to 9,999 (x 10 ms) (Interval, One Shot Program, and<br/>Repeat Program only)</li> </ol>                                                                                                    |
|----------------------------------------|----------------------------------------------------------------------------------------------------|
| Communications with Memory<br>HiCorder | <ol> <li>Search for USB-connected Memory HiCorder; when multiple instruments are<br/>connected, select one.</li> <li>Send register list, CAN communications settings, analog channel settings, logic<br/>channel settings, transmission settings, and display upper and lower limit values<br/>to the Memory HiCorder.</li> <li>Receive register list, CAN communications settings, analog channel settings,<br/>logic channel settings, transmission settings, and display upper and lower limit<br/>values from the Memory HiCorder.</li> </ol>                                                                                                    |
| Display functions                      | <ol> <li>CAN definition data list display: Displays all CAN definition data settings.</li> <li>Register list display: Displays the item number, input port number, signal name,<br/>label, unit, data length, and display upper and lower limit values.</li> <li>Unit position: Displays an asterisk (*) at positions in the connected device where<br/>no MR8904 is present.</li> <li>CAN communications settings display: Displays all CAN communications set-<br/>tings.</li> <li>Analog assign list display: Displays the channel, input port number, signal<br/>name, label, unit, and display upper and lower limit values.</li> <li>Logic assign list display: Displays the channel, input port number, signal name,<br/>label, and bit position.</li> <li>Send list display: Displays all transmission settings.</li> </ol> |
| Print functions                        | <ol> <li>Print register list: Prints the item number, input port number, signal name, label, unit, and data length.</li> <li>Print CAN communications settings: Prints all CAN communications settings.</li> <li>Print analog assign list: Prints the channel, input port number, signal name, label, and unit.</li> <li>Print logic assign list: Prints the channel, input port number, signal name, label, and bit position.</li> <li>Print send list: Prints all transmission settings.</li> </ol>                                                                                                    |
| Save functions                         | <ol> <li>CAN definition data: Binary format (extension of .CDF, compatible with the software for Model 8910)</li> <li>Settings data: Binary format (extension of .CES, all settings except CAN definition data)</li> </ol>                                                                                                    |

# Maintenance and Service Chapter 8

- If damage is suspected, check the "Troubleshooting" section before contacting your dealer or Hioki representative.
- Pack the MR8904 so that it will not sustain damage during shipping, and include a description of existing damage. We do not take any responsibility for damage incurred during shipping.
- The circuit on which power is supplied form the CAN bus incorporates a built-in fuse. If you are unable to send or receive data using low-speed or single-wire CAN, the fuse may be broken. The fuse cannot be replaced or repaired by the customer, so please contact your Hioki distributor.

# 8.1 Troubleshooting

| Symptom                                                                                                    | Check Item                                                   | Remedy and Reference                                                                                                    |
|----------------------------------------------------------------------------------------------------|--------------------------------------------------------------|----------------------------------------------------------------------------------------------------|
| <ul> <li>You cannot communicate with the PC.</li> <li>You cannot send condition settings data.<br/>(An error is displayed.)</li> </ul> | Is the USB cable properly connected?                         | Connect the USB cable properly.<br>See: "3.3 Connecting the Unit to a PC"<br>(p.14)                                                                                                    |
|                                                                                                    | Has the USB driver been properly installed?                  | Install the USB driver properly.<br><b>See:</b> "Installing the USB driver" (p.14)                                                                                                    |
|                                                                                                    | Is the Memory HiCorder turned on?                            | Turn on the Memory HiCorder.                                                                                                    |
|                                                                                                    | Has the connected device been properly set?                  | Search for the device using [Comm]-<br>[Search MR8875] on the menu bar and set<br>the connected device.                                                                                                    |
| You cannot capture signals from the CAN bus.                                                                                           | Is the CAN cable properly connected?                         | Connect the CAN cable properly.<br>See: "3.2 Connecting the Unit to the Mea-<br>surement Target" (p.12)                                                                                                    |
|                                                                                                    | Has the data been properly configured?                       | Check the data settings.<br>See: "5.3 Creating a CAN Definition Data<br>File" (p.26)<br>"5.4 Creating Condition Settings<br>Files" (p.34)                                                                                 |
|                                                                                                    | Have the signals been allocated to the proper unit position? | Check the unit position to which the signals<br>have been allocated. There is no unit<br>installed at locations where an asterisk (*)<br>is shown on the tab.<br>See: "Setting CAN communications condi-<br>tions" (p.38) |
|                                                                                                    | Has data been allocated to the output channel?               | Check the data settings.<br>See: "Allocating channels (Creating<br>MR8904 analog/logic assign lists)"<br>(p.40)                                                                                                    |

| Symptom                                                       | Check Item                                     | Remedy and Reference                                                                                                   |
|---------------------------------------------------------------|------------------------------------------------|----------------------------------------------------------------------------------------------------|
| The device encounters<br>an error (the red LED<br>lights up). | Is the CAN cable properly connected?           | Connect the CAN cable properly.<br>See: "3.2 Connecting the Unit to the Mea-<br>surement Target" (p.12)                |
|                                                               | Has the interface been properly configured?    | Configure the interface so that it matches the interface of the CAN bus being measured. <b>See:</b> "Interface" (p.39) |
|                                                               | Has the baud rate been properly set?           | Set the baud rate so that it matches the baud rate of the CAN bus being measured. <b>See:</b> "Baud" (p.39)            |
|                                                               | Have the terminators been configured properly? | Configure the terminators so that there are<br>two for the entire CAN bus.<br><b>See:</b> "Terminator" (p.39)          |

If the cause of the error remains unknown, perform a system reset with the Memory HiCorder. This will reset all settings to their values when the unit was shipped from the factory.

After performing the system reset, send the settings data from the PC again. **See:**"5.6 Sending and Receiving Condition Settings" (p.46)

# 8.2 Cleaning

To clean the MR8904, wipe it gently with a soft cloth moistened with water or mild detergent. Never use solvents such as benzene, alcohol, acetone, ether, ketones, thinners or gasoline, as they can deform and discolor the case.

# Warranty Certificate

| Model          | Serial number | Warranty period Three (3) years from date of purchase ( / ) |
|----------------|---------------|-------------------------------------------------------------|
| Customer name: |               |                                                             |

Customer address:

#### Important

- Please retain this warranty certificate. Duplicates cannot be reissued.
- Complete the certificate with the model number, serial number, and date of purchase, along with your name and address. The personal information you provide on this form will only be used to provide repair service and information about Hioki products and services.

This document certifies that the product has been inspected and verified to conform to Hioki's standards. Please contact the place of purchase in the event of a malfunction and provide this document, in which case Hioki will repair or replace the product subject to the warranty terms described below.

#### Warranty terms

- The product is guaranteed to operate properly during the warranty period (three [3] years from the date of purchase). If the date of purchase is unknown, the warranty period is defined as three (3) years from the date (month and year) of manufacture (as indicated by the first four digits of the serial number in YYMM format).
- 2. If the product came with an AC adapter, the adapter is warrantied for one (1) year from the date of purchase.
- 3. The accuracy of measured values and other data generated by the product is guaranteed as described in the product specifications.
- 4. In the event that the product or AC adapter malfunctions during its respective warranty period due to a defect of workmanship or materials, Hioki will repair or replace the product or AC adapter free of charge.
- 5. The following malfunctions and issues are not covered by the warranty and as such are not subject to free repair or replacement:
  - -1. Malfunctions or damage of consumables, parts with a defined service life, etc.
  - -2. Malfunctions or damage of connectors, cables, etc.
  - -3. Malfunctions or damage caused by shipment, dropping, relocation, etc., after purchase of the product
  - -4. Malfunctions or damage caused by inappropriate handling that violates information found in the instruction manual or on precautionary labeling on the product itself
  - -5. Malfunctions or damage caused by a failure to perform maintenance or inspections as required by law or recommended in the instruction manual
  - -6. Malfunctions or damage caused by fire, storms or flooding, earthquakes, lightning, power anomalies (involving voltage, frequency, etc.), war or unrest, contamination with radiation, or other acts of God
  - -7. Damage that is limited to the product's appearance (cosmetic blemishes, deformation of enclosure shape, fading of color, etc.)
  - -8. Other malfunctions or damage for which Hioki is not responsible
- 6. The warranty will be considered invalidated in the following circumstances, in which case Hioki will be unable to perform service such as repair or calibration:
  - -1. If the product has been repaired or modified by a company, entity, or individual other than Hioki
  - -2. If the product has been embedded in another piece of equipment for use in a special application (aerospace, nuclear power, medical use, vehicle control, etc.) without Hioki's having received prior notice
- 7. If you experience a loss caused by use of the product and Hioki determines that it is responsible for the underlying issue, Hioki will provide compensation in an amount not to exceed the purchase price, with the following exceptions:
  - -1. Secondary damage arising from damage to a measured device or component that was caused by use of the product
  - -2. Damage arising from measurement results provided by the product
  - -3. Damage to a device other than the product that was sustained when connecting the device to the product (including via network connections)
- 8. Hioki reserves the right to decline to perform repair, calibration, or other service for products for which a certain amount of time has passed since their manufacture, products whose parts have been discontinued, and products that cannot be repaired due to unforeseen circumstances.

#### HIOKI E.E. CORPORATION

http://www.hioki.com

HIOKI

# ΗΙΟΚΙ

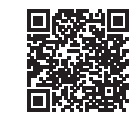

All regional contact information

2309 EN

Printed in Japan

#### www.hioki.com/

#### **HIOKI E.E. CORPORATION**

81 Koizumi, Ueda, Nagano 386-1192 Japan

Edited and published by HIOKI E.E. CORPORATION

- Contents subject to change without notice.
  This document contains copyrighted content.
  It is prohibited to copy, reproduce, or modify the content of this document without permission.
  Company names, product names, etc. mentioned in this document are trademarks or registered trademarks of their respective companies.
- Europe only

   •EU declaration of conformity can be downloaded from our website.

   •Contact in Europe:
   HIOKI EURPOPE GmbH Helfmann-Park 2, 65760 Eschborn, Germany

hioki@hioki.eu